# คู่มือผู้ใช้จอแสดงผลแบบแบน Dell™ U2412M

### หมายเหตุ ข้อสังเกต และข้อควรระวัง

 $\mathbb{M}$  илиции : ӸѦ҉Ӗ҈ӹӟ҉ѽӱҼӬѾѥ҈ӓѶѱ҈ӡ҅Ӣ҆—ӡ҅Ѷѽ҄Ӽӥ҈ӐӯӸӤ҈ӥѵ҃ӅӱӤѲҘҲѽѵӥ҉҄Ӹӟ҉ӬҌӥѹ҅ӉӥӭҀѴҋӭҝ

- 🛆 ข้อควรระวัง : ข้อควรระวังบ่งขี้ถึงความเป็นไปได้ที่จะเกิดความเสียหายกับฮาร์ดแวร์หรือเกิดการสูญเสียข้อมูลและบอกคุณถึงวิธีการหลีกเลี่ยงปัญหา
- 🕂 ดำเดือน : ดำเดือนบ่งชี้ถึงความเป็นไปได้ที่จะเกิดทรัพย์สินชำรุดเสียหาย การบาดเจ็บหรือเสียชีวิต

#### ข้อมูลในเอกสารนี้อาจเปลี่ยนแปลงได้โดยไม่ต้องแจ้งให้ทราบล่วงหน้า © 2011 Dell Inc. สงวนลิขสิทธิ์

ස්තීබාවන්ටුත්බාගේයන්තාවට විදේශය විස්ත්ර විස්තීන්තාවේ පර්කේෂය සහ සේවයේ සහ සේවයේ සහ සේවයේ සහ සේවයේ සහ සේවයේ සහ බාහා පර්ක කර්ගේ සහ සේවයේ සහ සේවයේ සහ සේවයේ සහ සේවයේ සහ සේවයේ සහ සේවයේ සහ සේවයේ සහ සේවයේ සහ සේවයේ සහ සේවයේ සහ සේව ස්ක්රෝ ස්ත්රීක්ෂය සහ සේවයේ සහ සේවයේ සහ සේවයේ සහ සේවයේ සහ සේවයේ සහ සේවයේ සහ සේවයේ සහ සේවයේ සහ සේවයේ සහ සේවයේ සහ ස

กุ่น U2412M

. . . . . . .

#### łąl.st.ĆĂLĐĚŞŰlęlăsl.-

## เกี่ยวกับจอภาพของคุณ

คู่มือการใช้งานมอนิเตอร์จอแบน **Dell**™้ U2412M

- LőĆiá¼źŢŞlaůĹĐ

- ŠŰĹ·ŔąðŻŀřď·IŠĹĐðĹ ŀč
- Ždl-el-lăоŰlŞčąĿŚĹ޾źřčąĂź
- LńŞřFĹăźřđÞşĿęĹŞőłă·ęŀłą (USB)
- SśĂşŀĂčńłřÞąŚąľŽő¼ę·şĿFńŠĹĐðĹ ŀč LCD

### อุปกรณ์ในกล่อง

ðĹĨĊŠĹĐŽŐ¼ðL34qûĐŀčäŰĹĹŐĊĨä¼źFŀ-äŀÅŀŀň¥ŰĻŞqûĐ¾ŔŢĔŰŚŞûŢðdÛţ%ŰĔIsĹŐĆĨة¼źŽăġŎŎŷńŰŞŚąľ<u>Fŕi%FŰLDell</u>ĞŰŀŇĽŐĆĨĬ¼ġŶŰŽăş

🜌 κμιμικη : LőÓä¼źşIÐĹĂŮIÐĹIðŤĆŮŞĹŐĆä¼źīૡặň ŚąĹIð;Ůţ¾ŰŢĔŰŀčäŰĹðĹ¯IČŽŐ¼ęşLĘŃĚăŐĹĘŐŮĹŠŰĹŔąşIÐĹĂŮÐĹIð;ŮŇŀŢĔŰŢŞşIÐĆälīġĐ

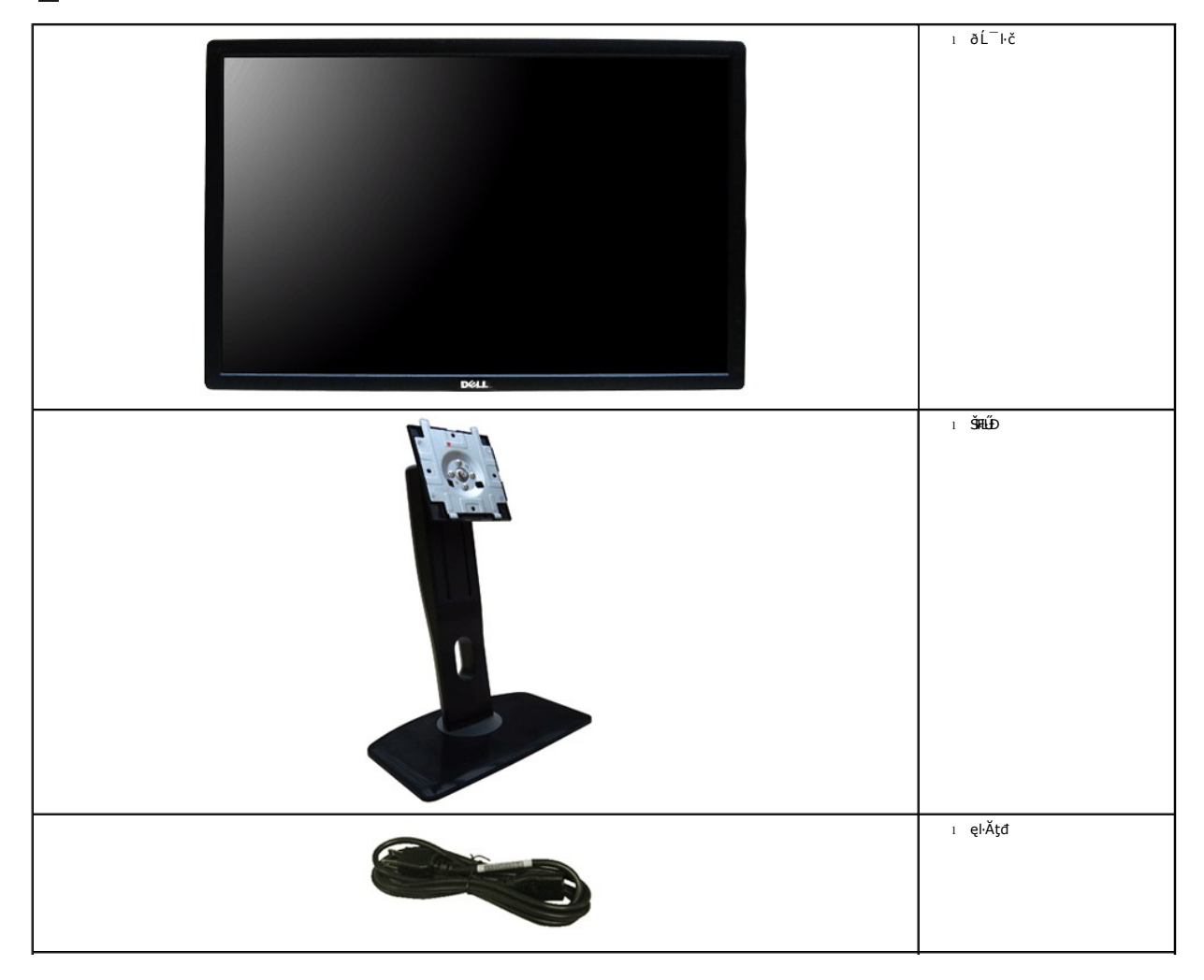

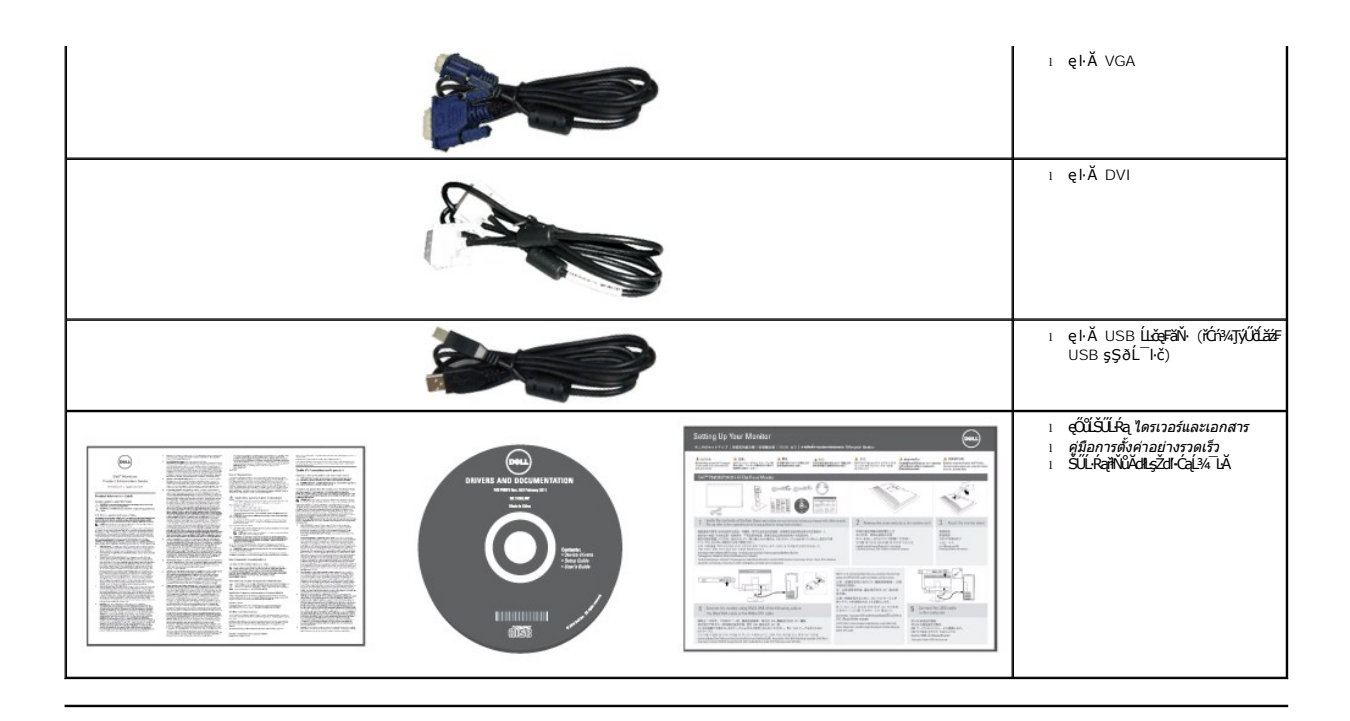

#### คุณสมบัติของผลิตภัณ*ฑ์*

ðĹŚę¾ĐćąýŞń¾ðLŚŞŞ U2412M ·ŇŀlăŚę¾Đ湌şşŽăńęFlagřčąť (LCD) ýŞń¾GjälŞmáġřfĹăźdńąźsŀÐ (TFT) ŚṣŞŚĹŨŽġŇďsčġăńleź Žő¼ęsJeňŚĹĐáČ(TčĆällĹg¾ŰďÄ:

- čŐÚĘŸŇ#Ŕ ĬĚŠÚŁ 60.96 ト・. (24 頻) (dt.%ŢŠŠ\$dŠŠÅDŐ), Ždl-ąlfĺŇĂ¾ 1920×1200 äĹĐăLạl šŚę¾Đćą¥ÊŮ-ðĹ Ĭ ć ś¾ĂŢýŰŽdl-ąlfĺŇĂ¾ą¾ąĐ
- Ždl··el··lăĞŢŞłłăĆăLşřĹŇĂÐ, čąńłĚ·őŞ, ĂŐ¾ŚŞdFLŰÐŚąĔőŞ
- រទ្ធជាមួយទីរារ អ្នកទាំង អ្នកទំនាំអនុស្មាន អ្នកទាំង អ្នកទំនាំអនុស្មាន អ្នកទាំង អ្នកទំនាំអនុសម្តារ អ្នកទំនាំអនុសម្តារ អនុសម្តារ អ្នកទំនាំអនុសម្តារ អ្នកទំនាំអនុសម្ភារ អ្នកទំនាំអនុសម្តារ អ្នកទំនាំអនុសម្តារ អ្នកទំនាំអនុសម្តារ អ្នកទំនាំអនុសម្តារ អ្នកទំនាំអនុសម្តារ អ្នកទំនាំអនុសម្តារ អ្នកទំនាំអនុសម្តារ អ្នកទំនាំអនុសម្តារ អ្ន អនុសម្តារ អនុសម្តារ អ្នកទំនាំអនុសម្តារ អ្នកទំនាំអនុសម្តារ អនុសម្តារ អនុសម្តារ អ្នកទំនាំអនុសម្ភារ អនុសម្តារ អ្នកទំនាំអនុសម្តារ អនុសម្តារ អនុសម្តារ អនុសម្តារ អនុសម្តារ អនុសម្តារ អ្នកទំនាំអនុសម្តារ អនុសម្តារ អនុសម្តារ អនុសម្តារ អនុសម្តារ អនុសម្តារ អន អនុសម្តារ អនុសម្តារ អនុសម្តារ អនុសម្តារ អនុសម្តរ អនុសម្តារ អនុសម្តារ អនុសម្តារ អនុសម្តារ អនុសម្តារ អនុសម្តារ អ្ អនុសម្ភារ អនុសម្តារ អនុសម្តារ អនុសម្តារ អនុសម្តារ អនុសម្ភារ អនុសម្តារ អនុសម្ភារ អនុសម្តារ អនុសម្តារ អនុសម្តារ អន្តរា អនុសម្តារ អនុសម្តារ អនុសម្តារ អនុសម្ភារ អនុសម្ភារ អនុសម្ភារ អនុសម្ភារ អនុសម្តារ អនុសម្ភារ អនុសម្តារ អនុសម្ភារ អនុសម្ភារ អន្តរ អនត អនុសម្ភារ អនុសម្ភារ អនុសម្ភារ អនុសម្ភារ អនុសម្ភារ អនុសម្ភារ អនុសម្ភារ អនុសម្ភារ អនុសម្ភារ អនុសម្នារ អនុសម្ភារ អនុសម្ភារ អនុសម្ភារ អនុសម្ភារ អនុសម្ភា អនុសម្នារ អនុសម្ភារ អនុសម្នារ អនុសម្ភារ អនុសម្ភារ អនុសម្ភារ អនុសម្នារ អនុសម្ភារ អនុសម្នារ អនុសម្ភារ អនុសម្ភារ អនុសម្នារ អនុសម្នារ អន្តរ អនុងស្នារ អនុសម្ភារ អនុសម្នារ អនុសម្ភារ អនុសម្ភារ អនុសម្ភារ អនុសម្ន អនកនាំ អនងស្នារ អនុសម្នារ អនុសម្នារ អនុសម្នារ អនុសម្ភារ អនុសទាំង អនុសម្ភារ អនុសម្នារ អនុសម្នារ អនុសទាំង អនុសម្នា អនុសម្នារ អនុសម្នារ អនំ អនុសម្នារ អនុសម្នារ អ្នងស្នារ អនុសម្ភារ អនងស្នារ អនុសម្នារ អនុងស្នារ អនុសម្នារ អនុសម្នារ អនុសម្នារ អនុសម្នារ អនុ អនុសម្នារ អនុសម្នារ អ្នងស្នារ អនុសម្នារ អនុងស្នារ អនុសម្នារ អនាមនារាមនារា អនាសារ អនុសម្នារ អនុសារ អនងស្នារ អនំសា អនុសារ អន
- Ždl-el-I-iaоŰI-ŞčaLiŚaličaĂźĞŰI-älşşŠĹĐğůI-ŞăĹĐăLş
- #ăĆăLşŚFůĐŚşşŚę¾ĐćąşŞĚŞŰIðĹ (OSD) řčŐůĹŽdI-ęl¾dłŢŞłăFLŰĐŽůlŚąlĆăLşŚFůĐðĹ ĨĊŢĚŰřĚ-Iłę-
- ÞĹďFźŚď㟌ąlťluęlăŠŰĹ-ŔąĆălťluş¾ŰďĂ ŚďŰ-ŠŰĹ-Ŕą (INF), ŚdŰðuşžŔůgŇäŔĆĪč (ICM), ŚąlťluęlăŠŰĹ-ŔąćąńF¯L:¼³ź
- Žő¼ęşluFń¾ŰlŞlłăĆălĚĂL¾čąLĐDlŞřĆŮŞţĆFl-ŠŰLIŻLĚŞ¾ŠĹÐ Energy Star
- yűÐąŰÍŘŽăŐŰÐLŞĚąůŞ
- ∎ąŰŽŠŧľŰĐ
- NăşşşăńĚăFLdřŽăŐůLĐ
- ŽdI-ęl-IăĞŢŞIIăřĆąŇůĂŞƏHLLFăIęůdŞ ČŚşşd3%zętăŇŞţĆŕĆŮŞLLFăIęůdŞ ČIFă²IŞ ŢŞŠ%lğŇůĂLĐŽĐţdŰpňůĐŽő% ČLFă
- ∎ğĹÐ EPEAT
- ą¾ĺŀśąřðŞ
- ∎ðĹŚę¾ĐćağŇůţ¾ŰăLşIlăăLşăĹĐ TCO
- ·ŀčăŰĹ·łĿşÞĹđFźŚďãź PowerNap(·ŀčăŰĹ·łĿş CD ğŇůŚŞş·ŀčăŰĹ·łĿş·ĹŞńĭFĹăź)

#### ชิ้นส่วนและปุ่มควบคุมต่างๆ

มุมมองด้านหน้า

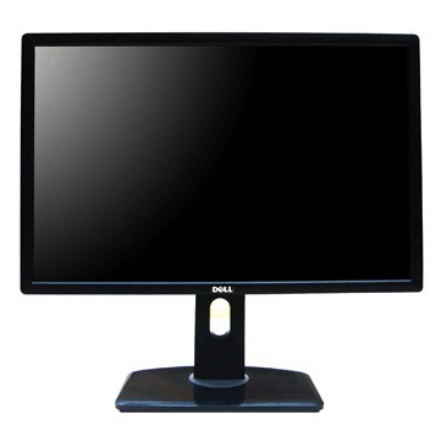

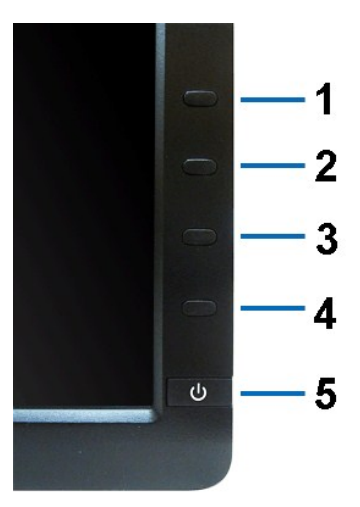

มุมมองด้านหน้า

ปุ่มควบคุมบนแผงด้านหน้า

| ป้าย | คำอธิบาย                                           |
|------|----------------------------------------------------|
| 1    | ŚĖ¾ởĂŇĐŮF (ŽĺĬĕŮFŰŞ, ŚFŮęI+ĬĕĞĆĨE, $Z$ Ůt $P$ 4Ű)  |
| 2    | Ždľ•ędůlĐ/Ždľ•řŠŰ·(ŽĺÌ#iŭłŰŞ, ŚFůęl·lěĞĆäLşŽůl‡¾Ű) |
| 3    | Ŕ                                                  |
| 4    | ĹĹł                                                |
| 5    | Ćőůřölřdĺžź (čäŰĹŀţdŚę¾ĐęĞlŞlľťčlřdĺžź)            |

### มุมมองด้านหลัง

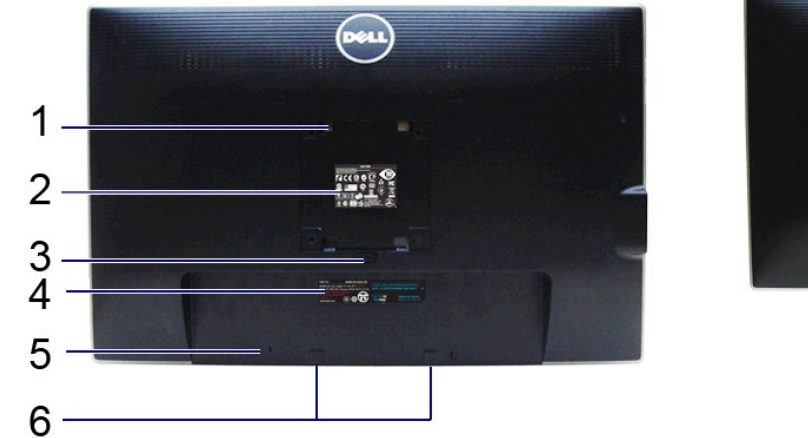

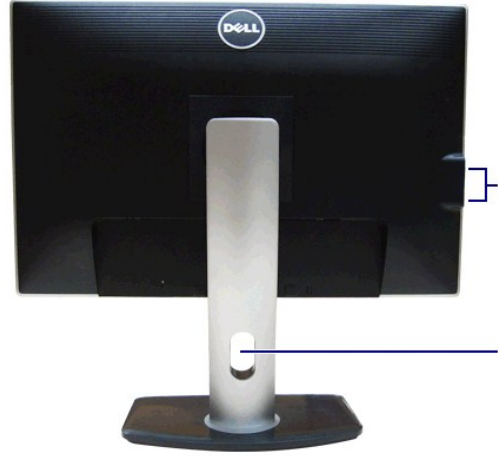

มุมมองด้านหลัง

มุมมองด้านหลังพร้อมขาตั้งจอภาพ

| ป้าย | ดำอธิบาย                                                         | การใช้งาน                                                                                                    |
|------|------------------------------------------------------------------|----------------------------------------------------------------------------------------------------|
| 1    | ă <b>Řęži ĚălşFrí¾FLŰDFI+IFă²lŞ</b> VESA (100 · · . x 100<br>• · | ຢ້. ເອັສ ເພີ່ມ ເພື່ອຍີ່ ເພື່ອຍີ່ ເພື່ອຍີ່ ເພື່ອຍີ່ ເພື່ອຍີ່ ເພື່ອຍີ່ ເພື່ອຍີ່ ເພື່ອຍີ່ ເພື່ອຍີ່ ເພື່ອຍີ່ ເພື່ອຍ |
|      | ĔąŧĐŚťĐFLŰĐªŞğŇŮFń¾łlşťL)                                        |                                                                                                    |
| 2    | ÝąŀŚę¾ĐŽďŀęĹ¾ŽąŰĹĐŀĿ <del>s</del> ăľřsŇĂsFůŀĐť                   | Śę¾Đŀŀăţ¾ŰăLşılıăăLşäĹĐFI-ălişŇĂşFûlĐť                                                                          |
| 3    | ĊŨĦĂŧĔĨĨ                                                         | ŽąŀĂŠŀFĿŰĐðŀŀðĹŚę¾Đćą                                                                                           |
| 4    | ĆŰŀĂĔŀŀĂřąŠćąńF¯Ŀ¼³źsŀĕźŚŹŰ¾                                     | ڶڵڰۻۜٚڰڽٛڵػٚڵڲٚؿ؉ڡ۠ػٳ؉ڷڰؾ؆ۑڟؾۼ؆؞ۅۅۅٚڲٳڐڟۼۼڿڮڿؿؿ؉؞ڵٳڮؾۘڮٞڿ؆ػ                                                     |
| 5    | ýĨŧĐąŨŀĔĔĔŐĨŧĐŀŖĔąĴĢ                                             | Ăň¾ðĹĨċðĸŰdĂęJĂržĬŗsiąąŨĹŽrčiĆŨĹŽdľ-Ćąĺ¾ĹĂ                                                                      |
| 6    | yປີຍອີໄສັຊສົາ%4ີເມື່ອDell Soundbar                               | Fŕ%相近岱道%道英介 Dell Soundbar                                                                                       |

| 7 | čĹăźŦĆąŀĂğŀÐ USB | ĭyőülfülíődáváz USB <b>Šidž</b> óva |
|---|------------------|-------------------------------------|
| 8 | ýůĹĐðL¾ňŮşęlĂţđ  | ð¾ìŮşejĂţďŠŰlğŇŮs¾ĂĬŮşŠŰlýĽĹĐ       |

# มุมมองด้านข้าง

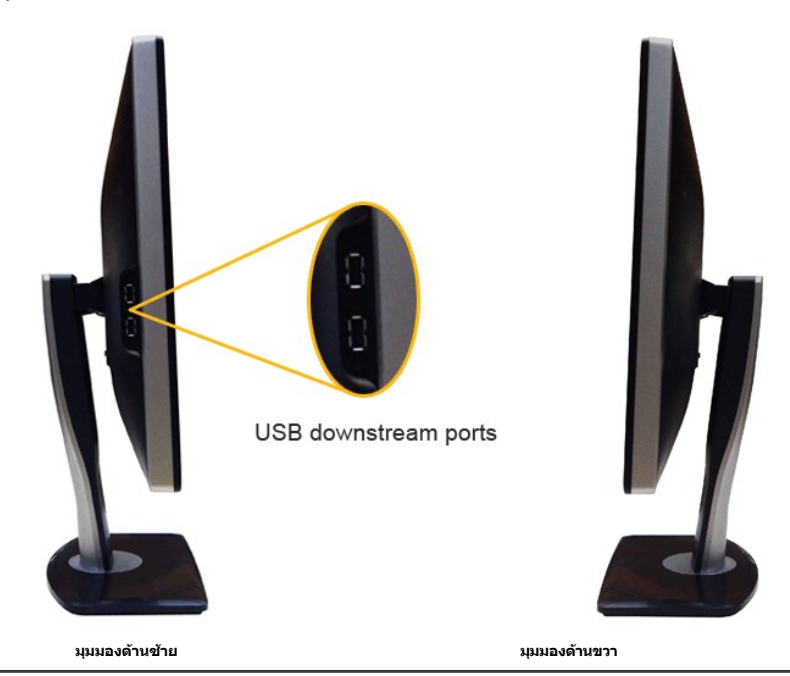

### มุมมองด้านล่าง

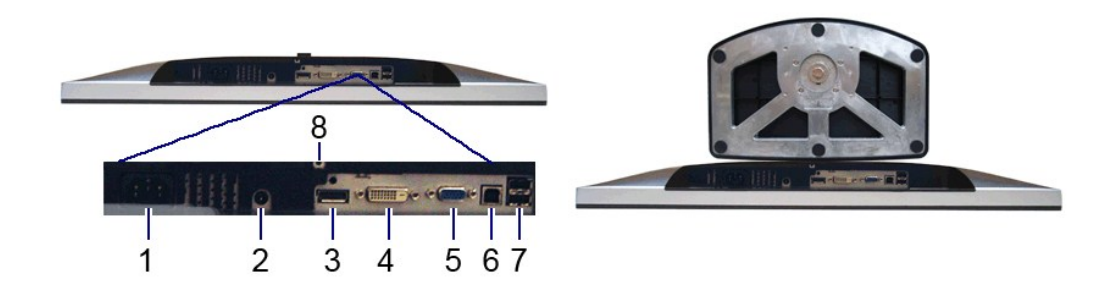

#### มุมมองด้านล่าง

### มุมมองด้านล่างพร้อมขาตั้งจอแสดงผล

| ป้าย | ดำอธิบาย                                     | การใช้งาน                                                                                                    |
|------|----------------------------------------------|----------------------------------------------------------------------------------------------------|
| 1    | ŠĿŰdFůĹęŀĂţdĭălŚęęąĿş                        | ĭyŐŰLFŰLeJĂĭðitaĹáz                                                                                                    |
| 2    | ŠIJŰdFŮĹiðiťdĺáź DC දව් ජීඩයුව d޾ázj៊ĺÐř¾ąąź | ijŎŮĹŦŮĹęŀĂŗŽĭşńąĩĊĬŧŎĹźźęŻŀĔăLşPłd޾źşlĕź(ĹŐĹĦ¼ðĐŐŰĹĬŭĨŀĴ                                                                                                    |
| 3    | <u>ŠŰď</u> FŰLDP                             | ĭýŐŮLFŮLeJĂŸŽĭşńą DP ŠĹĐŽĹ-ŏńdřFĹăź                                                                                                    |
| 4    | <u>ĂŰď</u> FŰLDVI                            | ĭýŐŮLFŮLelĂržişna DVI ŠLÐŽL-čndiffLáz                                                                                                    |
| 5    | <u>ĂŰ</u> d <b>F</b> ŰL VGA                  | ϔΟ̈̈́Ϥ-ϜϤĹęŀĂ̈̈̈Žĭşήą VGA ŠĹĐŽĹ-ŏ'ndĬŦĹăź                                                                                                    |
| 6    | <b>ČĹăźFFŰŞğIÐ</b> USB                       | ັ່ງເວີ່ມີເ-ເບີ້ຟຸຈັ່ຊັ່ງສຸບ USB ອັນນີ້ເລີຍີ່ມີເລຍູ່ ເວັ້າເຊີ່ມ ເຊີ່ມ ເຊີ່ມ ເຊີ່ມ ເຊື່ອນ ເຊີ່ມ ເຊີ່ມ ເຊີ່ມ ເຊີ່ມ<br>ສີ່ຜູ້ນີ້ກູ້ເວີ່ມີເ-ເບີ້ຟຸຈັ່ຊັ່ງສາຍັນເອີ້ອີກັນເອີ້ອີກັນເອີ້ມເຫຼີຍ ເຊັ່ມ ເຊີ່ມ ເຊີ່ມ ເຊີ່ມ ເຊີ່ມ ເຊີ່ມ ເຊີ່ມ ເຊ |
| 7    | čĹăźŦĆąŀĂğŀÐ USB                             | సర్పోట్లో స్టార్టులు స్టార్లు స్టార్లు స్టార్లు స్టార్లు స్టార్లు స్టార్లు స్టార్లు స్టార్లు స్టార్లు స్టార్లు<br>స్ట్రీ స్టార్లు స్టార్లు స్టార్లు స్టార్లు స్టార్లు స్టార్లు స్టార్లు స్టార్లు స్టార్లు స్టార్లు స్టార్లు స్టార  |
| 8    | ĂŐŞąŮĹŽ Žő¼ęşluFń                            | $\ddot{c}$ Ο̈́ਪੈadı́ŽŠIFLúDYŠÚLadı́LSYTFLázá%AğyŰqäŔ M3 x 6 · · · (tu'nqäŔytĔŰ)                                                                                                    |

# ข้อมูลจำเพาะของจอภาพ

### ข้อมูลจำเพาะของจอแบน

| ăĴĘĴŇ                          | U2412M                                                           |
|--------------------------------|------------------------------------------------------------------|
| ýŞŕi¾ĚŞŰIðĹ                    | ŚĹġŇđ Ś•ġăńłϷź - TFT LCD                                         |
| ýŞń¾ĚŞŰŀðĹ                     | IPS                                                              |
| ŠŞI³4ĚŞŰI∂Ĺ                    | 60.96 Þ. (Š∰34īģ)(ð/4¢/4Ű 24 ∯Ú)                                 |
| ĬŰŢŢŇĨŔĹŚĘ%ĐċŢŇſŦĽĔĬŨţĽĬţĹŒĬŢŰ | 518.4 (H) x 324.0 (V) · ·.                                       |
| ŚŞdŞĹŞ                         | 518.4 · · . (20.3 <b>§</b> úľ)                                   |
| Ś\$#₩D                         | 324.0 · · . (12.7 <b>§</b> úľ)                                   |
| ŠŞI-¾čńŀřÞą                    | 0.27 · · .                                                       |
| ·ő·ŢŞłŀă·ĹĐ                    | 178° (كْهَالْكَ) قَلْطَحْ, 178° (كْجَطْجَلْجَ) قَلْطُحْ          |
| Ždl-ędůl Đří l FźčőF           | 300 cc/· ²(ğů <b>ůť</b> )                                        |
| ĹĿFălęůdŞŽdí-Ž·ýĿ¾             | 1000 FůĹ 1 (ຢູ່ມີຢູ່Ć), 2 ຊປ໌ໄ-Ş FůĹ 1 (řÓŕ¾ŽĹŞġălęĘźŚśśჭ¼ŞI-ńł) |
| ŀŀăřŽąŐź̪ŰŀðĹ                  | ÚŰÐLŞŚĘÐĘĞŰŞ%ŰĽĂĬĕŽĘŰŚŊŚŀŶĸŚŠŮÐ 3H                               |
| ţťŐŰŞĚąĐ                       | älşşří.ΰ%δά;ağź LED                                              |
| řďąl∙FĹşęŞĹĐ                   | ğ <b>lúdţĆ</b> 8 ms ( <b>řğl·lLşřğl</b> ·)                       |
| Ždl-ąňlęŇ                      | 16.7 đượ                                                         |
| ýðeðað                         | 82%*                                                             |

\*[U2412M] **ÿ́ubមุŇ (ðjůt͡c) řĆÛŞţĆFI···I·Fă²I·Şłŀăğ¾ęĹş** CIE1976 (82%) Śąľ CIE1931 (72%)

# ข้อมูลจำเพาะความละเอียด

| ăĴġŇ                            | U2412M                         |
|---------------------------------|--------------------------------|
| ýůdĐęŚŀŞŚŞdŞĹŞ                  | 30 kHz ĞĭÐ 83 kHz (Íllfsjlfní) |
| ýůdeşáşáşafilűd                 | 50 Hz ĞňÐ 61 Hz (Ш́нБ́ŞuFń)    |
| ŽďŧĮĹŇĕ%ġŇſŦĽĔŗĽĘůďĔŠŰęĖĊġŇĹę#% | 1920 x 1200 <b>ງັ້ນ</b> 60 Hz  |

### โหมดวิดีโอที่รองรับ

| ல்லுப்                                       | U2412M                                  |
|----------------------------------------------|-----------------------------------------|
| ŽdI⊶ęI•IĕĞŢŞłIĕŚę¾Đćądń¾ŇśĹ (łŀĕřąůŞ DVI&DP) | 480p, 576p, 720p, 1080p,<br>576i, 1080i |

## โหมดการแสดงผลที่ตั้งไว้ล่วงหน้า

U2412M

| โหมดการแสดงผล     | ความถี่แนวนอน (kHz) | ความถี่แนวดั้ง (Hz) | นาพึกาพิกเชล (MHz) | ขั้วการชิงค์ (แนวนอน/แนวตั้ง) |
|-------------------|---------------------|---------------------|--------------------|-------------------------------|
| VESA, 720 x 400   | 31.5                | 70.0                | 28.3               | -/+                           |
| VESA, 640 x 480   | 31.5                | 59.9                | 25.2               | -/-                           |
| VESA, 800 x 600   | 37.9                | 60.3                | 40.0               | +/+                           |
| VESA, 1024 x 768  | 48.4                | 60.0                | 65.0               | -/-                           |
| VESA, 1280 x 1024 | 64.0                | 60.0                | 108.0              | +/+                           |
| VESA, 1600 x 1200 | 75.0                | 60.0                | 162.0              | +/+                           |
| VESA, 1680 x 1050 | 64.7                | 59.9                | 119.0              | +/-                           |
| VESA, 1920 x 1080 | 66.6                | 59.9                | 138.5              | +/-                           |
| VESA, 1920 x 1200 | 74.0                | 60.0                | 154.0              | -/+                           |

### ข้อมูลจำเพาะระบบไฟฟ้า

| ສັນສັງບໍ່                           | U2412M                                                                                                    |
|-------------------------------------|----------------------------------------------------------------------------------------------------|
| ęĿ−−ŀ¼¯ŀởŠŰŀ                        | ĹŞŀąŮĹł RGB, 0.7 śdąFź +/-5%, ŠĽŀ <b>కర్లో</b> Űగసోన%3ూనోటి-75 śĹĔź·<br>¾సోజ్ a DVI-D TMDS, 600mV ఇ <b>బెడ్</b> జిఆర్లిస్వోస్ కొటిDLSSF బిట్రిన్, ŠĽీర్వర్లో Űగసోన%3ూనోట్ 50 śĹĔź·<br>DP(dắắ౯ðl.Śę¾Đća) ສີ້ມີລັຍສູຊ—–IválírScor 1.1a |
| łăbńĐśŽăţŞÞźęĿ−−ŀ¼řŠŰŀ              | ŚĂ₩Ăŀ'nĐśŽĂţŞÞŹŚŞdŞĹŞ ŚąĽŚŞdFĿŰÐ, ă1%Lş TTL ຫຼືທີ່ຍື່ມີນໍ, SOG (ŽĹ-śčęńF SYNC \$\$)ໃີ້ອີ່ໃຈ້ປ່                                                                                                    |
| ŚäĐ¾LŞţddŰŀAC řŠŰŀ/ŽdľĞŇů/<br>łăľŚę | 100 ĞYƏ 240 VAC / 50 ĔƏĞĹ 60 Hz <u>+</u> 3 Hz / 1.2 A (ğülç <sup>É</sup> )                                                                                                    |
| azetuzzan                           | 120 śd≱ź: 30 ŚĹ-Ćź (ჭბ≱4)<br>240 śd≱ź: 60 ŚĹ-Ćź (ჭბ≱4)                                                                                                    |

#### คุณลักษณะทางกายภาพ

| ສັນສູງໃບ                                                        | U2412M                                                                                                    |
|-----------------------------------------------------------------|----------------------------------------------------------------------------------------------------|
| ชนิดขั้วต่อ                                                     | D-subminiature 15 Šl, <u>Šlutivě</u> DD5; DVI-D, <u>Šlutivě</u> d DP(čl <i>ăžF</i> ðĺŚę¾Đčą) kď<br>ກູ້ໃຫ້ເຖິຊ່%⁄a |
|                                                                 |                                                                                                    |
| ชนิดสายสัญญาณ                                                   |                                                                                                    |
| ขนาด (พร้อมขาตั้ง)                                              |                                                                                                    |
| ŽdlęŔĐ (ĂŐ%#Ûğ)                                                 | 513.5 · · . (20.22 <b>š</b> úľ)                                                                                   |
| ŽdlęŔÐ (Ĕ <b>/طِلْهُو</b> ا/4)                                  | 398.5 · ·. (15.69 <b>≸ú</b> r)                                                                                    |
| Ždl-4dŰlĐ                                                       | 556.0 · ·. (21.89 <b>§</b> úr)                                                                                    |
| Ždŀ·ąňł                                                         | 180.3 · · . (7.10 ∰)                                                                                              |
| ขนาด (ไม่มีขาตั้ง)                                              |                                                                                                    |
| Žďr-ŧŔĐ                                                         | 361.6 · · . (14.24 <b>§</b> #)                                                                                    |
| ŽdI⊷łdŰŀÐ                                                       | 556.0 · · . (21.89 <b>\$#</b> )                                                                                   |
| Ždl~ąňł                                                         | 64.9 · · . (2.56 <b>\$</b> #)                                                                                     |
| ขนาดขาดั้ง                                                      |                                                                                                    |
| Ždl~ęŔĐ (ĂŐ%#ĤŰġ)                                               | 400.7 · · . (15.78 🗯)                                                                                             |
| ŽdlęŔÐ (Ĕ <b>/طِلْهُو</b> ا/4)                                  | 285.7 · · . (11.25 §úí)                                                                                           |
| ŽdI-łdŰŀÐ                                                       | 279.8 · · . (11.02 <b>šú</b> ľ)                                                                                   |
| Ždląřł                                                          | 180.3 · · . (7.10 <b>šú</b> ľ)                                                                                    |
| น้ำหนัก                                                         |                                                                                                    |
| <br>جَكَالُ الْجَالِقَطْجَهَمُ لَـٰ 44 عَدَ                     | 16.48 ĆĹŞ¾ź (7.49 ł ł.)                                                                                           |
| ŞŻŰĚŞLĚďýő¾ŠIFLŰÐŚąĄĮĂţđ                                        | 13.73 ĆĹŞ¾ź (6.24 ł ł.)                                                                                           |
| ŞŹŰĔŸĿţĸĔĸĬŷĠŸĸĔſĿĹĐ<br>(ęŻĔĔĿġŦŔĸĊŢĿĔĔŐĹĿŦŔĸ VESA - ţĸŨŢŷŰęŀĂ) | 8.73 Ő <del>S</del> ¾ź (3.97 ł ł.)                                                                                |
| ŞŹŰŘJĂÐŰÐÁÐLÍÐ                                                  | 3.87 Á 5% (1.76 † ł.)                                                                                             |
| Ždŀ-dldłăĹş¾ŰIŞĔŞŰŀ                                             | Žd1··d1·d′ 5.0 Ě5ůdĂ ( <b>ຊ່ຍອຸ</b> 4) (ອັສອັ%20)<br>Žd1··d1·d′ 20.0 Ě5ůdĂ ( <b>ຊ່ຍອຸ</b> 4) (ອັສອັ%275)          |

# คุณลักษณะด้านสิ่งแวดล้อม

| U2412M                                                                                                    |
|----------------------------------------------------------------------------------------------------|
|                                                                                                    |
| 0 ĞřiÐ 40 ĹÐÐIřÞąřÞŇĂę                                                                                                    |
| รันเทิบิรุสมสุน: -20 ตัวอ 60 (ฮออหัวลูาชันัลิยู (-4 ตัวอ 140 (ฮออเสาะัธรูประ)<br>รันธัรรุฉ์อ: -20 ตัวอ 60 (ฮออเห้วลูาชันนิยู (-4 ตัวอ 140 (ฮออเสาะัธรูประ) |
|                                                                                                    |
| 10% ĞřD 80% (tjůtisFld)                                                                                                    |
| รันเทิบิรุสมยุ: 5% to 90% (เชิยนัฐคน)<br>รันเร็รุสม์อ: 5% ตัวอ 90% (เชิยนัฐคน)                                                                             |
|                                                                                                    |

| ระดับความสูง      |                                                          |
|-------------------|----------------------------------------------------------|
| мlğŻlĐlŞ          | 3,048・. (10,000 健) 乾隆4                                   |
| мlţ•ûğŻlĐl·Ş      | 10,668 •. (35,000 胡子) 乾隆4                                |
| การกระจายความร้อน | 245.66 BTU/ýlůďsÐ (శ్రీෂ්န)<br>129.66 BTU/ýlůďsÐ (glůgć) |

#### โหมดการจัดการพลังงาน

U2412M

| โหมด ชิงค์แนวนอน<br>VESA     | ขิงค์แนวดั้ง | วิดีโอ | ไฟแสดงสถานะเปิดเครื่อง | ความสิ้นเปลืองพลังงาน                          |
|------------------------------|--------------|--------|------------------------|------------------------------------------------|
| łiagżi gżiđiş<br>điş<br>des  | ğŻÐIŞ        | ğŻŀÐŀŞ | şüdiş                  | 72 d <b>L∓Fź(¢Éĕĕ</b> 4)**<br>29 dL₽₽Fź(ğůd¢Ć) |
| sěi<br>sěi<br>tůgži<br>tůgži | ţŵğŻŀÐŀŞ     | ශ්ව    | ĬĔĄŨĐ                  | ŞŰĹĂłdůl∙0.5 d∰ź                               |
| ±iş<br>6å4 -                 | -            | -      | Ġ⁄4                    | ŞŰĹĂłdůl 0.5 dŒź                               |

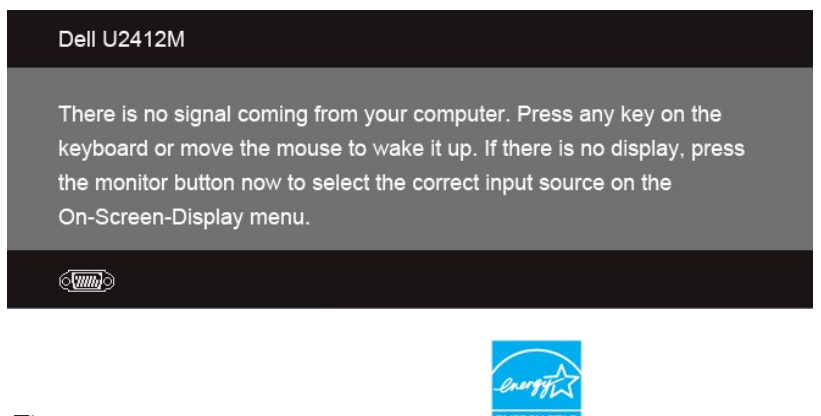

หมายเหตุ : อีLŚę¾ĐćąSŇŰćąńFFI⊷IFă²I-SŠĹĐ ENERGY STAR<sup>®</sup> ENERGY STAR

\* ຟສັເບິງ້ເປັົາໄຟເອົາບິຣິກັດອິບໂລຊັຟອຍໄຣກິລໄກ້ຮູ້ຂັ້ນ ດໍາສາຍປາຍເອົາຊີນໃນເຊິ່ງໃນເຊິ່ງ ເພື່ອການ ເຊິ່ງ ເພື່ອການ ເຊ \*\*ຟລັງບໍ່ມີ ເຊັ່ມອອໄຣ ອຸຊ໌ຍອຸອິສ ຂໍດີໂ.dt.34 JS ລັພ² Ste luminance max, Dell Soundbar Sal' USB ຜູ້ທີ່ງານີ້ຍີ່ອຸໂລ້ຊົນ.

#### การกำหนดพิน

#### ขั้วต่อ VGA

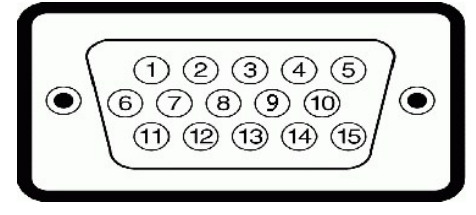

| จำนวน<br>พิน | 15 พินด้านข้างของ สายสัญญาณที่เชื่อมต่อ |  |  |
|--------------|-----------------------------------------|--|--|
| 1            | ଖ୍ୟାହୁଁ - ଥିଏ                           |  |  |
| 2            | dŘ∕XŘ£ – ĚŇŘď                           |  |  |
| 3            | d944 - 52005                            |  |  |
| 4            | GND                                     |  |  |
| 5            | ∦ăğ¾ęĹşFLdŤĹÐ                           |  |  |
| 6            | GND-R                                   |  |  |
| 7            | GND-G                                   |  |  |

| 8  | GND-B               |
|----|---------------------|
| 9  | ŽĹ•čńdřŧĹăź 5V/3.3V |
| 10 | GND-MHŽŽ            |
| 11 | GND                 |
| 12 | ŠŰĹ-Ŕą DDC          |
| 13 | H- <b>MŽŽ</b>       |
| 14 | V-I¥ĎŽ              |
| 15 | Şŀěńłŀ DDC          |

### ขั้วต่อ DVI

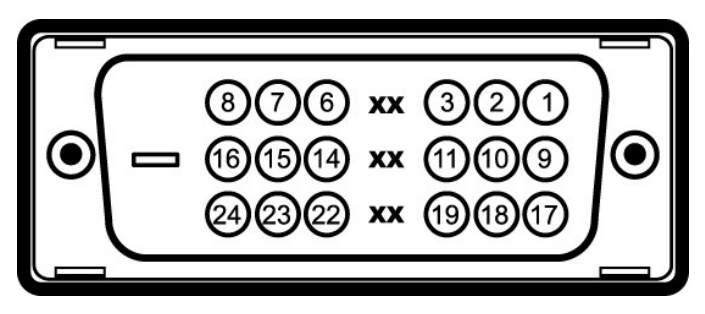

| จำนวนพิน | 24 พินด้านข้างของ สายสัญญาณที่เชื่อมต่อ |  |  |
|----------|-----------------------------------------|--|--|
| 1        | TMDS RX2-                               |  |  |
| 2        | TMDS RX2+                               |  |  |
| 3        | TMDS Ground                             |  |  |
| 4        | Floating                                |  |  |
| 5        | Floating                                |  |  |
| 6        | Şŀěńłŀ DDC                              |  |  |
| 7        | ŠŰĹŔą DDC                               |  |  |
| 8        | Floating                                |  |  |
| 9        | TMDS RX1-                               |  |  |
| 10       | TMDS RX1+                               |  |  |
| 11       | TMDS Ground                             |  |  |
| 12       | Floating                                |  |  |
| 13       | Floating                                |  |  |
| 14       | <b>łŻląĿĐţ₫</b> +5V/+3.3V               |  |  |
| 15       | ∦ăğ¾ęĹşFLďťĹÐ                           |  |  |
| 16       | FădôčşĺÛĹFčąĿł                          |  |  |
| 17       | TMDS RX0-                               |  |  |
| 18       | TMDS RX0+                               |  |  |
| 19       | TMDS Ground                             |  |  |
| 20       | Floating                                |  |  |
| 21       | Floating                                |  |  |
| 22       | TMDS Ground                             |  |  |
| 23       | Şl·ěńłl·+ TMDS                          |  |  |
| 24       | ŞI·ěńłI·- TMDS                          |  |  |

### ขั้วต่อ DP

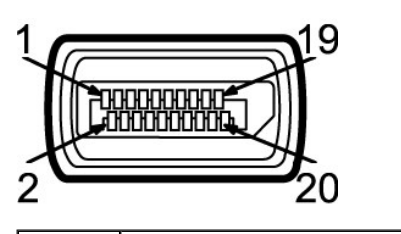

หมายเลขขา ด้าน 20 ขาของสายเคเบิลสัญญาณที่เชื่อมด่อ

| 1  | MLO(p)        |
|----|---------------|
| 2  | GND           |
| 3  | MLO(n)        |
| 4  | ML1(p)        |
| 5  | GND           |
| 6  | ML1(n)        |
| 7  | ML2(p)        |
| 8  | GND           |
| 9  | ML2(n)        |
| 10 | ML3(p)        |
| 11 | GND           |
| 12 | ML3(n)        |
| 13 | GND           |
| 14 | GND           |
| 15 | AUX(p)        |
| 16 | GND           |
| 17 | AUX(n)        |
| 18 | HPD           |
| 19 | DP_PWR Return |
| 20 | +3.3V DP_PWR  |
|    |               |

### ความสามารถด้านพลักแอนด์เพลย์

Źő%෫ŀŧĞĔŕŀ%ŧĿŰÐŚŚęŵĐċijŢŝŧġġŴťŰĴŚġġġĿĬŚŴċŦġŀŴĿġġŴĿġġŴĿĊġĬĨĔĬĹŀŧġĬŝŧŹĬŰĐŠĹĐŚŚęŀŧĐċą (EDID) ŀĿġŀţġŹĹċňdĦĖĬźċśŴĬĽŀſċţŀĸŰŎĬĹĊĬġţġĸĿġġţĹĿſċţŀĸĬġŀċţċĸĿ ċ ą (DDC) ňŎĨĹġŇĨġġġĿŀĔĊĿŰĎŽĬŇĬġŧſĊġġĬġġġŧĿŰĎŽĬŀſŮĊĬĔŊĊġŵĐċġŢĔĬĨĔŀŀŖġŇŨġ%ĸŀŀŧŕ%ŧĿŰDŔĬſċţċſĸŰŎŹĬŀĹŎĬġţġĸŰŎŰŀŧŰĿDŀŧĸĸŔ ġĂġſŇŇŧĸŕſŮŔŕĸħŇĹĂſĿġŧŔĊąŇĨĠſŧŧſĿĎŹŨċĹſġĸŰŧŀ<u>ŀŧġŢŷĹġĿġĹſĊ</u>

### อินเตอร์เฟซบัสอนุกรมสากล (USB)

🖉 หมายเหตุ: อี่ไ่ได้รูทับใสี่ปอลีเรู่น่ารูทัFไล้อัสป USB 2.0 Zัdhลีปีสุฟิปัฐกันนี้เราะลิเฮร์สปอร์สูปป

| ความเร็วในการถ่าย<br>โอน | อัดราข้อมูล | ความสิ้นเปลืองพลังงาน        |
|--------------------------|-------------|------------------------------|
| ŽdinačulejÁĐ             | 480 Mbps    | 2.5 dLFFź (ęŔDęő¾ŚFůąłČLǎźF) |
| ŽdViäŮd#ŮğŇů             | 12 Mbps     | 2.5 dLFFź (ęŔDęő¾ŚFůąłŹĹǎźF) |
| Ždviaŭdežů               | 1.5 Mbps    | 2.5 dLFFź (ęŔDęő¾ŚFůąłĺĺǎźF) |

#### ขั้วต่อUSBต้นทาง

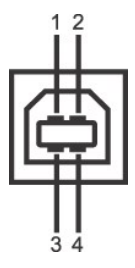

| จำนวนพิน | 4 พินด้านข้างของขั้วต่อ |
|----------|-------------------------|
| 1        | DMU                     |
| 2        | VCC                     |
| 3        | DPU                     |
| 4        | GND                     |

#### ขั้วต่อUSBปลายทาง

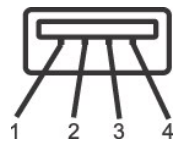

| จำนวนพิน | 4 พินด้านข้างของสายสัญญาณ |
|----------|---------------------------|
| 1        | VCC                       |
| 2        | DMD                       |
| 3        | DPD                       |
| 4        | GND                       |

#### พอร์ต USB

1 ĹĿčęFăŇ· - ¾ŰŞĔĄŁĐ
 1 4 ¾ldŞžęFăŇ· - 2 ğŇů¾ŰŞĚĄŁĐ 2 ğŇů¾ĴŞŠŰĐ

#### นโยบายพิกเชลและคุณสมบัติของจอภาพ LCD

#### คู่มือการดูแลรักษา

#### การทำความสะอาดจอแสดงผลของคุณ

คำเดือน : อ่านและปฏิบัติดาม <u>ขึ้นตอนเพื่อความปลอดภัย</u> ก่อนที่จะทำความสะอาดจอภาพ

🛕 คำเดือน : ก่อนที่จะทำความสะอาดจอภาพ ให้ถอดปลั๊กสายไฟจอภาพออกจากเด้าเสียบไฟฟ้า

łąLstĆĂLĐĚŞŰlęlăşL-

#### ภาคผนวก

คู่มือการใช้งานมอนิเตอร์จอแบน **Dell**™ U2412M

Frit/#Lit/ag

# 🗥 คำเดือน: ขั้นตอนเพื่อความปลอดภัย

🛕 ดำเดือน : การใช้ดัวดวบคุม การปรับแต่ง หรือกระบวนการอื่นๆ ที่นอกเหนือจากที่ระบุไว้ในเอกสารนี้ อาจทำให้เกิดไฟฟ้าช็อด อันดรายจากกระแสไฟฟ้า และ/หรืออันดรายจากอุปกรณ์ได้

FeZİĔäLşŠŰLŔąĭŇůĂdLşŠLŰŞFĹŞĩčŐŰĹŽďŀĆąĹ¾¯LĂŢĚŰ¼Ŕ คู่มือข้อมูลผลิดภัณฑ์

### ข้อสังเกตของ FCC (ในสหรัฐอเมริกาเท่านั้น)

ęŻIĚĂĿĢĆăŀłĐ FCC ŚŧŎŰŀŔġĬġŴĠŠŰġĐŽġĹŎŶĠŢĬĔŰĸŀŔŧŎĴijŀŦäŇŶĂďġźſĹġŀŹġŰŀĹġŴġŶĠŠŰġĐŽġĴŶŴ<u>www.dell.com\regulatory\_compliance</u>

#### ติดต่อเดลล

สำหรับลูกค้าในประเทศสหรัฐอเมริกา, โทร 800-WWW-DELL (800-999-3355)

เดลล์มีการสนับสนุนออนไลน์ และบริการทางโทรศัพท์ และดัวเลือกในการให้บริการหลายช่องทาง การให้บริการขึ้นอยู่กับประเทศและผลิตภัณฑ์ และบริการบางอย่างอาจไม่มีให้ในพื้นที่ของคุณ ในการติดด่อฝ่ายขาย ฝ่ายสนับสนุนด้านเทคนิค หรือฝ่ายบริการลูกค้าของเดลล์:

- 1. řĂŇůĂýŕďŮ\$⊅∓ ́support.dell.com.
- 2. Fădอีอุโรต์สีที่ชู้Đ Eăo๊L R ก ไข้ JSr SR รรร% กออุป เลือกประเทศ /ภูมิภาค ซู่ นิยุ๊ปรูป ยรีย์ ยรีน์.
- Žąńł ดิดต่อเรา ğŇů¾ŰŞΨŰĂŠĐĚŠŰ.
- 4. řąŐĹţsăńłłăĚăŐĹąńĐŽźłłăęŞLşęŞőŞğŇůřĚ-l·lę FI-ŽdI-FŰĹĐłłăŠĹĐŽő¼.
- řąŰŁďĺŇěFŕi%Fůĺř%ąąźÿŇůŽố%ąť%dť.

#### łąLsęŔůĚŞŰlęlăşL-

# ความช่วยเหลือในการติดตั้ง PowerNap

ΙἄϜᡤ¾ϜͰŰÐ PowerNap ĹĂŮŀĐĆäkssŽdI-ęŻŀřäŮðġŻIFI-ŠĿŰŞFĹŞFŮĹţĆŞŇŰ:-

| 1. ดรวจสอบความต้องการของระบบปฏิบัติการ | Windows XP, Windows Vista |
|----------------------------------------|---------------------------|
| 2. ดิดดั้ง Entech API                  | <u>Fi/ÆD</u>              |
| 3. ดิดดั้งขอฟต์แวร์ PowerNap           | <u>Rai</u>                |

łalsęŔůĚŞŰlęlăsĿ-

łąLsęŔůĚŞŰlęlăsL-

# การติดตั้งมอนิเตอร์

จอแสดงผลแบบแบน **Dell**™ U2412M

# ถ้าท่านมีเครื่องคอมพิวเตอร์ตั้งโต๊ะ หรือโน๊ตบุ๊ค Dell™ ที่ต่ออินเตอร์เน็ต

1. ເງົຊັ່ງໃນ http://support.dell.com ກໍວິຟ໌ອຸຕິບໍຣິວັຊຸລັກ່ໄດ້ ຣິສຸມິດ%ໄດ້ Satisfa and Satisfa and Sa

ĚąLĐƏHFrí%FLŰÐţ%aărdĹžz eŻLĚäLgäldrhĺLŚ%CŸFĹžzŚąŰďčĂIĂI-IŻLĚŞ%ZŽdI-aĮfĹŇĂ%řCŮŞ1920 x 1200 ĺŇŽäLŰĐ

🜠 หมายเหตุ: Gัปไร้นิรูเน็ตุ-I+ซัGizliEรู34.zdI-อุที่มัพังส์ดีมีรู 1920 x 1200 ซู4ปีร์ตัวผลีทั่งครีน์ Dell. ซีดีนี่ยุ่รูจี-Gัฮฮิฮิฮิโปร์งส์สิโฮัรูวันสีปฮิเรูzัd-อุทีมัพังจุกับ

<u>łąl.sęŔůĚŞŰlęlăst.</u>--

#### łąLseŔůĚŞŰlęlăsL-

### การติดตั้งมอนิเตอร์

จอแสดงผลแบบแบน **Dell**™ U2412M

### ้ถ้าท่านมีเครื่องคอมพิวเตอร์ตั้งโต๊ะ โน๊ตบุ๊ค หรือกราฟิกการ์ด ที่ไม่ใช่ Dell™

**ŢŞ** Windows XP:

- 1. Žąń/ŠdľğŇůř¾ ąźğŮĹĆŚąŰdŽąńł Properties
- 2. řąŐĹIŚĞş Settings
- 3. řąŐĹł Advanced
- 4. ¾ KýŐŮĹĆŔŰćąń Fäldň ŽÍ, Séğăa já Žá či Hal Ăa jť LŇĂ¾ ČJŇŮ¾Ű IŞŞŠŠĹ DĚSŰ I Fůl Đ (řýů \$ NVIDIA, ATI, Intel Ľa Ľ)
- 5. śC೫%¾ŔäĂąłĹЍЌ¾ŚĹĐ%¾źdĹźżġŇŮĚŰĹĎĹċŸ%ġðl淅dŮţpĦźźĹĐĆŔŰċąŕFäldŕllӂż¾ (řýů\$ <u>http://www.ATI.com</u> ĚäŐĹ <u>http://www.NVIDIA.com</u> ).
- ĚąLĐðl\#ŕi¾FLŰÐţ3¼ăťdĹžź ęŻIĚăLştäl dŕhĺLھĆŤFĹžźŚąŰď čĂIĂI-łŻIĚŞ¾ŽdI-ąľĹI)Ă¾ťĆŮŞ 1920 x 1200 ĺŊĨdLŰĐ
- JŞ Windows Vista<sup>®</sup> ĚăŐĹ Windows<sup>®</sup> 7:
- 1. ŽąńĺŠdľġŇůř¾ęźğŮĹĆŚąĺŽąńł Personalization
- 2. Žąńł Change Display Settings
- 3. Žąńł Advanced Settings
- 4. ¾ŔýŐŮĹŔŸŰćąńFäldńĺŽĹSéġăaťąĹăźðŀälĂąľĹŇĂ¾ĞŇŮ¾ŰĮSSSŠĹĎĚSŰIFŮŀÐ (ňýŮS NVIDIA, ATI, Intel ĽąĽ)
- 5. ŚC#%%Patante w start start star
- ĚąLĐởI #ŕi¾FLŰĐţ¾ăřdĺ žź ęŻI ĚãLġăl đňĺ LھĆĬŦŠ㟌ąŰď čĂIĂI-IŻI ĚŞ¾ŽdI-ąľťLŇĂ¾řĆŮŞ 1920 x 1200 ĺŇďaťĐ

🗹 หมายเหตุ: GÜlğûlŞtûql-lăGizlĚŞ%Ždl-qHÍNĂ%iCÛŞ 1920 x 1200 t%Űśćä%Fri%FűlşárQtáCláqfFŽl.črdfflætĚGŰLBIdríLS%CiFLætjĚûğŇäLBBLşŽdl-qHÍNĂ%ŠLD ໄä9%LŞ 1920 x 1200 t%Ű

#### łąl.st.ĆĂLĐĚŞŰlęlăsl.-

### การใช้งานจอภาพ

#### คู่มือการใช้งานมอนิเตอร์จอแบน **Dell**™ U2412M

- Itatýűř.şŔŚę¾ĐćąşŞĚŞŰlðĹ (OSD)
- ÞLdgźŚdăź PowerNap
- II-ăłŰ·řĐĂĚŞŰI-ðĹ II-ăĚ-őŞĚŞŰI-ðĹ
- IliăĚ·őŞðĹ lič

### การใช้แผงด้านหน้า

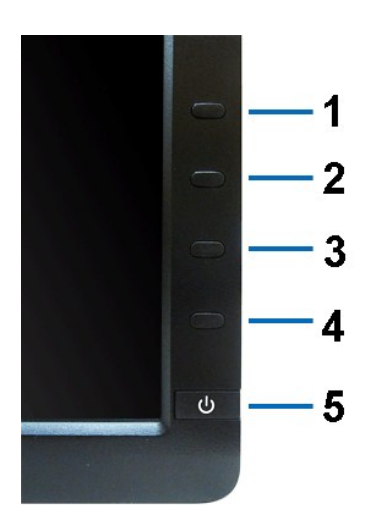

| ปุ่มบนแผงด้านหน้า |                                            | ดำอธิบาย                                                                                                    |
|-------------------|--------------------------------------------|----------------------------------------------------------------------------------------------------|
| 1                 | ปุ่มทางลัด /                               | ۥۧڿۯڷؾؘڮۅؚ؉ۣڮ؆ڵڗؖؗؗؗۯؽڵڂۯڵڲٷڣۜڣڐۼۥڐٮڵػڲٵۛۏ؇ٚۑۛڛؙڟڎؚٚۼڵۥ                                                                                                 |
|                   | โหมดพรี<br>เช็ด                            |                                                                                                    |
| 2                 | Ŏ                                          | ŢĴĹĨĨĠŶĬŀŔŨĬĔĴŀţĨĂŀĔŢŔĸĬĊŀſŀĊĬŀĸĔŶŀĂĔĨŎĨĬĬĬĬĬĬĬĬĬĬĬĬĬĬĬĬĬĬĬĬĬĬĬĬĬĬĬĬĬĬĬĬĬĬĬ                                                                             |
|                   | ปุ่มทางลัด / ความสว่าง/<br>ความเข้ม        |                                                                                                    |
| 3                 |                                            | ŢyŰĆ&ŮŀřŞŔĭゼŐŮĽťĠŕ¾IlĕŚĢ¾ĐĆąჯĴĖŠŰIŀðĹ (OSD) ŚąľfąŐĹĬřŞŔ OSD ¾Ŕ <u>IlĕřŠŮlĞĭDĕlszřŞŔ</u>                                                                 |
| 4                 | aan                                        | ŢŸŰĊĨŮġŇŰŔĨŎŮĹĄĿġĊĂĿП-ŞŔĔĄĿĔĔŎĹĹĹŀŀŀŀĔġŔĔĄĿĿOSD                                                                                                    |
| 5                 | Ģ                                          | ŢŲŰĊĨŀŀŨŀĬĹĔŔĊŰĬŀĊŸĸŚĘĊĨŸĸĊĹŚŖĸĿĊĘ<br>Ţ Ů LED ęŴŰŀĔŀĂŽdI-dŮŀŔĹŚę%ĐĆąťĊſŸ%ĹĂŔŮŚąŀġŹŀĐŀŞ\$%ŰĹĂŮŀĐęşŔĕ%źţd LED ęŴĨĔąĆĺĐĔŀŀĂĞĭĐŔĹŚę%ĐĆąŹŀąŧĐĹĂŔŮŢŞŒĔ¾ĆäĔĚŀ% |
|                   | เพาเวอร์<br>(พร้อมไฟแสดงสถานะ<br>เพาเวอร์) | čą.DDŞ                                                                                                    |

# การใช้เมนูที่แสดงบนหน้าจอ (OSD)

#### การเข้าถึงระบบเมนู

🖉 καταικη : ἄὐλἄσκύἀκῦἀςἀῦἀξαὐμξεματῶν ἀξεμξτγύθιξιῆκ ξκέξκῦρ ἔἄῦμμε ξκ osd, ἀξεμοζαμξιξημετάνιἀξόςἀρτεαιεςἀκάξοςἀματικος κάματοςἀκάξοςἀματικοςἀκάξοςἀματικοςἀκάξοςἀματικοςἀκάξοςἀματικοςἀκάξοςἀματικοςἀκάξοςἀματικοςἀκάξοςἀματικοςἀκάξοςἀματικοςἀκάξοςἀκάξοςἀκ

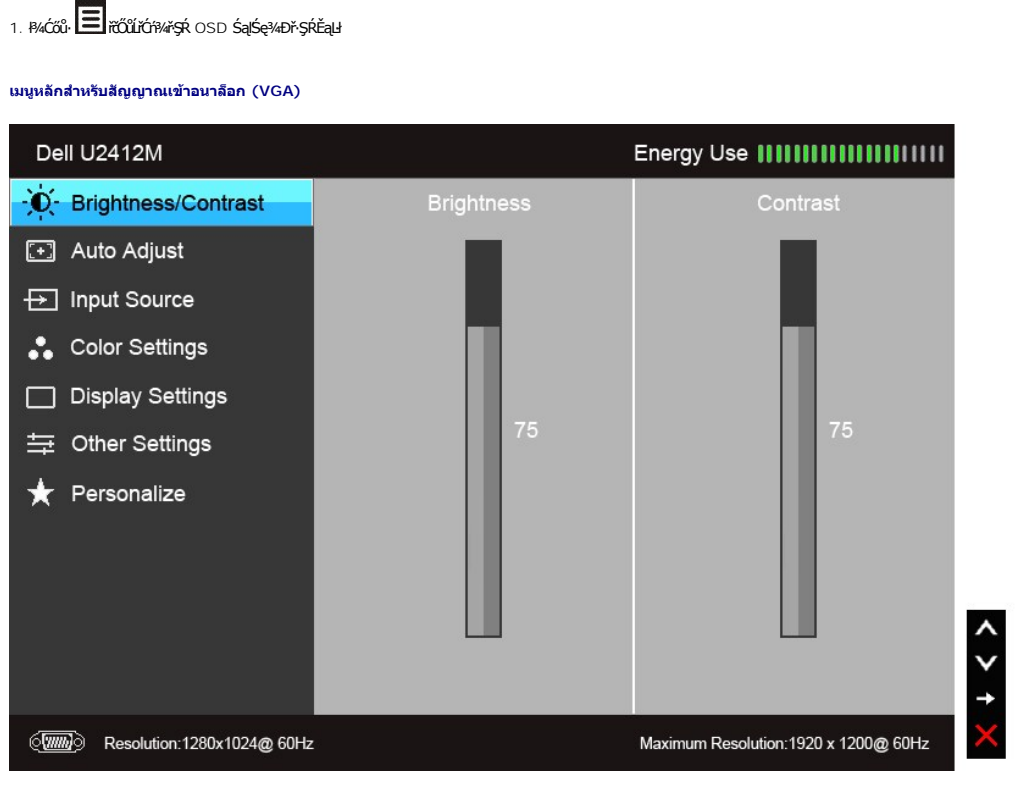

หรือ

เมนูหลักสำหรับสัญญาณเข้าดิจิดอล (DVI)

| Dell U2412M                                                                                                    |            | Energy Use                           |
|----------------------------------------------------------------------------------------------------|------------|--------------------------------------|
| - Brightness/Contrast                                                                                                    | Brightness | Contrast                             |
| 💽 Auto Adjust                                                                                                    |            |                                      |
| → Input Source                                                                                                    |            |                                      |
| Color Settings                                                                                                    |            |                                      |
| Display Settings                                                                                                    |            |                                      |
|                                                                                                    | 75         | 75                                   |
| ★ Personalize                                                                                                    |            |                                      |
| ور المعادة (المعادة المعادة المعادة المعادة المعادة المعادة المعادة (معادة المعادة المعادة المعادة المعادة الم<br>المعادة المعادة المعادة المعادة المعادة المعادة المعادة المعادة المعادة المعادة المعادة المعادة المعادة المعادة |            | Maximum Resolution:1920 x 1200@ 60Hz |

หรือ

เมนูหลักสำหรับสัญญาณเข้าจอแสดงผล (DP)

| Dell U2412M                               |            | Energy Use                           |
|-------------------------------------------|------------|--------------------------------------|
| - Brightness/Contrast                     | Brightness | Contrast                             |
| 💽 Auto Adjust                             |            |                                      |
| → Input Source                            |            |                                      |
| Color Settings                            |            |                                      |
| Display Settings                          |            |                                      |
| 茾 Other Settings                          | 75         | 75                                   |
| ★ Personalize                             |            |                                      |
| ور المعالمة ( Resolution: 1280x1024@ 60Hz | 9          | Maximum Resolution:1920 x 1200@ 60Hz |

M หมายเหตุ: (สีเร่ปสร้าสก์ TyŰรีฟป์ทั่งให้ดีนี้ 2ัชั4TyŰSัปป์สนี่ปรุญปี (VGA) ซูปิรูปรู

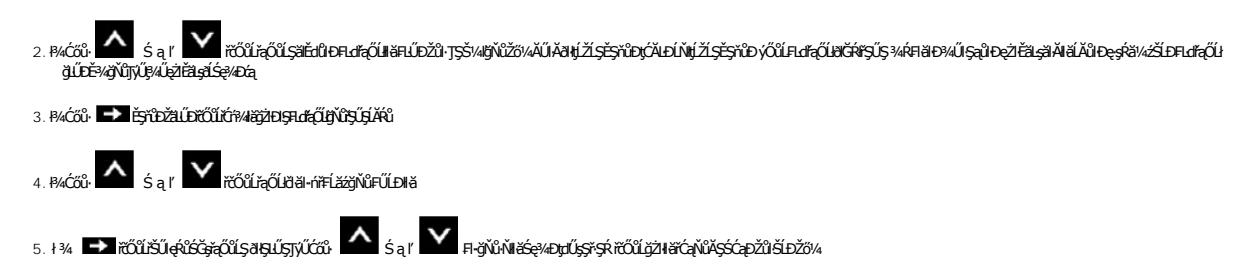

# 6. řąŐl/FldřąŐl/ 🍋 řčŐůl/ąl-stĆĂl-Đř-ŞŔĚąl/ ĚăŐLĹĹ/ðHř-ŞŔ OSD

| ไอคอน | เมนู และเมนู<br>ย่อย    |                                                                                                    | คำอธิบาย                                                                                                    |                                                                   |
|-------|-------------------------|----------------------------------------------------------------------------------------------------|----------------------------------------------------------------------------------------------------|-------------------------------------------------------------------|
| -Ò-   | ความสว่าง /<br>ความเข้ม | ŢýŰ řŞŔŞ BŇBŰ řťŐŰĽÓŕ%ġŹIÐIŞIĕĆäLşŽdI-ędŮĐ/Žd                                                                                                    | I-řŠŰ·                                                                                                    |                                                                   |
| 11    |                         | Dell U2412M                                                                                                    |                                                                                                    | Energy Use                                                        |
|       |                         | - Drightness/Contrast                                                                                                    | Brightness                                                                                                    | Contrast                                                          |
|       |                         | 💽 Auto Adjust                                                                                                    |                                                                                                    |                                                                   |
|       |                         | Input Source                                                                                                    |                                                                                                    |                                                                   |
|       |                         | Color Settings                                                                                                    |                                                                                                    |                                                                   |
|       |                         | Display Settings                                                                                                    |                                                                                                    |                                                                   |
|       |                         | ಈ Other Settings                                                                                                    | 75                                                                                                    | 75                                                                |
|       | ดวามสว่าง<br>ดวามเข้ม   | Personalize           Emilio           Resolution:1280x1024@ 60Hz           Ždl-ędůl-D (žiusždl-ędůl-Dšĺ.DŚęDţd           B4ćců           röčůlröň ždl-ędů-D śąl84ćců           uunuwa: Hččlasždl-ędů-D%ůdě-ştí.D3ČRÓ†944           (časžd-ędů-Dů (z 85,0) 5484/ců)           B4ćců           röčůlröň ždl-ędů-Sál84/ců) | ແດ້ເຊັ່ງແລະ ແລະ ແລະ ແລະ ແລະ ແລະ ແລະ ແລະ ແລະ ແລະ                                                                                                    | Maximum Resolution: 1920 x 1200@ 60Hz                             |
|       |                         | ທີ່ເບັນຊີ້ ເພື່ອເຊັ່ນ ເປັນເປັນເປັນເປັນເປັນເປັນເປັນເປັນເປັນເປັນ                                                                                                    | norma a service a service a s |                                                                   |
| [+]   | ปรับอัตโนมัต <u>ิ</u>   |                                                                                                    | Q`IDZELIDSESFเนื้20%2่งไร้)บัติปีอังใน้5 การปรับอัตโน:                                                                                                    |                                                                   |
|       |                         | ໄລ້ເວີຍຊົມເຮັ້ວເອົາກັງບິຍຸຊັນຄືສູ່ອາມົນຊີພິກູເອົາມີນີ້<br>ຣູໄອ້ຄຳໄດ້ກຳກັນ<br>(ຂໍ້ລິເອງ, ř.d.ę. (ສູ່ໃນ້້¥%) ໄດ້ງາະບິໄລ່ອາມົນຊີພິກີດ້<br>                                                                                                    | äselditdööüjejjýÜe,I% IöjŇűsÜl+Éądd#                                                                                                    | ŀġŢŷŨŀġĊĊŧġIJĿĔŚĊŀĿſ'nŹŎŸĸġŀŀġĊĊĊŧĿġŇĹŚęŴŀĊĊġŸĸŬŚŶĸŔŢŷŨŀĿĿĊŹĊŀġŹŎ |
|       |                         | Auto Adjustment in Progre                                                                                                    | 955                                                                                                    |                                                                   |
|       |                         | หมายเหตุ: อุบิริเธ็อุปัชปิอธิ/เรตัมร์ได้รูปได้รูปได้<br>หมายเหตุ: FLปไอตีปี ปรับอัดโนมัติ Tyปัติผปีที่ปีก็                                                                                                    | ૻૺૹૢૻ૾૾ઌ૿ૺૺૠ૾૾ઌૻૢૺ૾૾ૡ૽૿૱ૡ૱ૻ૽ૡૻ૱૱ૡૻ૱ૻ૽ૡૻ૽૱૱૱<br>ૡૻૺ <i>ૻૼૹ૾૾ૡૺ</i> ૽ૻૡૢ૱ૢૻૺૺૺૺૺૺૺૺૺૺૺૺૺૺૺૺૺૺઌૺ૱૱૱૱૱                                                                                                    |                                                                   |

|                                                               | Dell IN-Series                                                                                                    |                                                                                                    | Energy Use                                                                                                    |
|---------------------------------------------------------------|----------------------------------------------------------------------------------------------------|----------------------------------------------------------------------------------------------------|----------------------------------------------------------------------------------------------------|
|                                                               | - D- Brightness/Contrast                                                                                                    | ✓ Auto Select                                                                                                    |                                                                                                    |
|                                                               | 王 Auto Adjust                                                                                                    | VGA                                                                                                    |                                                                                                    |
|                                                               | → Input Source                                                                                                    | DVI-D                                                                                                    |                                                                                                    |
|                                                               | Color Settings                                                                                                    | Display Port                                                                                                    |                                                                                                    |
|                                                               | Display Settings                                                                                                    |                                                                                                    |                                                                                                    |
|                                                               |                                                                                                    |                                                                                                    |                                                                                                    |
|                                                               | 🛧 Personalize                                                                                                    |                                                                                                    |                                                                                                    |
|                                                               |                                                                                                    | -                                                                                                    |                                                                                                    |
|                                                               |                                                                                                    |                                                                                                    |                                                                                                    |
|                                                               |                                                                                                    |                                                                                                    |                                                                                                    |
|                                                               |                                                                                                    | -                                                                                                    |                                                                                                    |
|                                                               | ്യത്തി Resolution:1280v1024@ 60Hz                                                                                                    |                                                                                                    | Maximum Resolution 1920 x 1200@ 60Hz                                                                                                    |
|                                                               |                                                                                                    |                                                                                                    |                                                                                                    |
| สัญญาณ<br>อัดโนมัติ                                           | ćąĿł Đ řčŐůĹřąŐĹł Auto Select (เลือกอัดโนม                                                                                                    | <b>ŭâ)</b> ,ðĹ <sup>−</sup> l-čðl <b>F</b> ădððĿşĹńŞčőF VGA ĚăŐÚÍ                                                                                                    | ń <b>Şčő</b> FDVI-D <b>Ś%Ä∐FŚS∪F</b> ń                                                                                                    |
|                                                               |                                                                                                    |                                                                                                    | <i>п</i> .                                                                                                    |
| VGA                                                           | ้ řąŐĹł <b>สัญญาณเข้า VGA řŐŰŽö%/ยัสุป</b> ั)งี่ไม้ได้ปี<br>เรือŐĹł สัญญาณเข้า DVL-D ก็วี่ใ <i>ว้</i> สันที่สุปัวมีได้มีคือได้                                                                                                    |                                                                                                    | للاً، VGA<br>تقرآل المرابع                                                                                                    |
| VGA<br>DVI-D<br>DisplayP                                      | <ul> <li>รัลูอีโป สัญญาณเข้า VGA รัอนี้25%ชีสุปฏิพีมีมีรีนี้มีรีนี้มีรู้</li> <li>รัลูอีโป สัญญาณเข้า DVI-D รัอนี้25%ชีสุปฏิพีมีรีนี้รีนี้รีนี้</li> <li>รัลูอีโป สัญญาณเข้า DisplayPort รัดนี้25%ชีสุปฏิพีมี</li> </ul>                                                                                                    | ໄຊປິຢ (VGA) ቶ¾ 💽 ເດັບີນີ້ເຊບີ່ປຸຍH4/ເຮັ<br>ເດັສີຊ໌ (DVI) ቶ¾ 💽 ເດັບີນີ້ເຊບີ່ປຸຍH4/<br>ເມີມີສີໂ DisplayPort (DP) ቶ¾ 💽 ເດັບີນີ                                                                                                    | نَّلْ VGA<br>تَكْنَّا DVI<br>تَحْرَكْ لِعَلْ – – الْمَنْكَنْ DisplayPort                                                                                                    |
| VGA           DVI-D           DisplayP           การตั้งค่าสี | รัลูอีโป สัญญาณเข้า VGA รัดนี้2ัต/เย็สปฺญี่นี้มีมีรีนี้มีรีนี้มีรีมีรีนี้มีรีนี้มีรีนี้มีรีนี้มีรีนี้มีรีนี้มีรีนี้มีรีนี้มีรีนี้มีรีนี้มีรีนี้มีรีนี้มีรีนี้มีรีนี้มีรีนี้มีรีนี้มีรีนี้มีรีนี้มีรีนี้มีรีนี้มีรีนี้มีรีนี้มีรีนี้มีรีนี้มีรีนี้มีรีนี้มีมีมีรีนี้มีมีรีนี้มีมีรีนี้มีรีนี้รีนี้      | ອີຊບິ່ມ (VGA) ៖ ¾ 🗪 ຕັວີນິເລັດໃນຢູ_—-!¼ເຮັ<br>ຕໍ່ນີ້ສົຸ້ຊ (DVI) ៖ ¾ 🗪 ຕັວີນິເລັດໃນຢູ_—-!¼<br>ມີມີສີນິ LDisplayPort (DP) ៖ ¾ 🗪 ຕັວີນິ<br>ຕ່ານ                                                                                                    | نَّلْ VGA<br>تَخْلَا DVI<br>نَحْوَلْلُولِــــالَامِتَكَلَّا DisplayPort                                                                                                    |
| VGA           DVI-D           DisplayP           การตั้งค่าสื | <ul> <li>รัลุบีโป สัญญาณเข้า VGA เว็มีชัง/ผัสสุปารุปรับไม่ได้มีได้</li> <li>รัลบีโป สัญญาณเข้า DVI - D เว็มีชัง/ผัสสุปารุปมีได้มีที่มีง</li> <li>กัลบีโป สัญญาณเข้า DIsplayPort เว็มีชัง/ผัสสุปารุปมี</li> <li>กัลบีโป สญญาณเข้า DisplayPort เว็มีชัง/ผัสสุปารุปมี</li> <li>กรตั้งค่าสี เว็บโปสะคั-พิสตป์อายิจง์รูส์ชัง/คัตร voi</li> </ul>                                                                                                    | ັສຊົບິຢ (VGA) ቶ¾ ➡️ ກັດີນິມັສູດິມຢູ່H4/ກັຮ້<br>ຕໍ່ອີກີຊ (DVI) ቶ¾ ➡️ ກັດີນິມັສູດິມຢູH4/ກັຮ້<br>ມີມີກີນີ້ DisplayPort (DP) ቶ¾ ➡ੇ ກັດີນິ<br>ກໍ່ຊັ້<br>GA/DVI-D \$ຊື່ມີກິ4/ນີ້ຢ໌.                                                                                                    | ધીં∙VGA<br>సోఎ్ DVI<br>హ్రేదోUgL−−I¼rోSÜI•DisplayPort                                                                                                    |
| VGA<br>DVI-D<br>DisplayP                                      | řąŐĹI ສີญญาณเข้า VGA řŐŰŽØ/42IqÐŢÚŠLŰŦŰĹŞ     řąŐĹI ສີญญาณเข้า DVI - D řŐŰŽØ/42IqÐŢÚŠLŰŦŰĹ94     řąŐĹI ສີญญาณเข้า DisplayPort řŐŰŽØ/42IqÐŢŰŠL     ŤąŐĹI ສີญญาณเข้า DisplayPort řŐŰŽØ/42IqÐŢŰŠL     ŤąŐĹI ສิญญาณเข้า DisplayPort řŐŰŽØ/42IqÐŢŰŠL     ŤąŐĹI ສิญญาณเข้า TisplayPort řŐŰŽØ/42IqÐŢŰŠL     ŤąŐĹI ສิญญาณเข้า DisplayPort řŐŰŽØ/42IqÐŢŰŠL     ŤąŐĹI ສิญญาณเข้า DisplayPort řŐŰŽØ/42IqÐŢŰŠL     ŤąŐLI Algonul vá na teorem vá na teorem vá na t | 3qûl (VGA) ∔34 ➡ πöũŭặõúku144 Ř<br>nöfia (DVI) ∔34 ➡ πöũŭặÕúku144<br>iűbfű DisplayPort (DP) ∔34 ➡ πöũú<br>néŇ<br>GA/DVI-D Śąbf94ŇĚL                                                                                                    | ນີ⊷VGA<br>ເຮັຟີ∙DVI<br>ເກັສູດີປີຢູ∟!¼ເຮັືຟິ•DisplayPort<br>Energy Use []]]]]]                                                                                                    |
| VGA<br>DVI-D<br>DisplayP                                      | řąÓL ສີญญาณเข้า VGA ເປັນີ 20/421ຊປຽງບໍລິມີມີຄົນອີດ     řąÓL ສີญญาณเข้า DVI - D ເປັນີ 20/421ຊປຽງບໍລິມີສີນິມີສີນິມີເຮັບ ເຮັດ     řąÓL ສີญญาณเข้า DisplayPort ເປັນ 20/4214ປຽງບໍລິ     TýŰ การดังค่าสี ເປັນີ ເລື່ອຮັ້ 34484 ມີບໍລິທີ ຈໍດີ ເລື່ອຮັ້ 34484 ມີບໍລິທີ ຈໍດີ ເລື່ອຮັ້ 34484 ມີບໍລິຍາຍັດເລື່ອຮັ້ 34484 ມີບໍລິຍາຍັດເລື່ອຮັ້ນ 34484 ມີບໍລິຍາຍັດເລື່ອຮັ້ນ 34484 ມີບໍລິຍາຍັດເລື່ອຮັ້ນ 34484 ມີບໍລິຍາຍັດເລື່ອຮັ້ນ 34484 ມີບໍລິຍາຍັດເລື່ອຮັ້ນ 34484 ມີບໍລິຍາຍັດເລື່ອຮັ້ນ 34484 ມີບໍລິຍາຍັດເລື່ອຮັ້ນ 34484 ມີບໍລິຍາຍັດເລື່ອຮັ້ນ 34484 ມີບໍລິມີຍາຍັດເລື່ອຮັ້ນ 34484 ມີບໍລິມີຍາຍັດເລື່ອຮັ້ນ 34484 ມີບໍລິຍາຍັດເລື່ອຮັ້ນ 34484 ມີບໍລິຍາຍັດເລື່ອຮັ້ນ 34484 ມີບໍລິຍາຍັດເລື່ອຮັ້ນ 34484 ມີບໍລິຍາຍັດເລື່ອຮັ້ນ 34484 ມີບໍລິຍາຍັດເລື່ອຮັ້ນ 34484 ມີບໍລິຍາຍັດເລື່ອຮັ້ນ 34484 ມີບໍລິຍາຍັດເລື່ອຮັ້ນ 34484 ມີບໍລິຍາຍັດເລື່ອຮັ້ນ 34484 ມີບໍລິຍາຍັດເລື່ອຮັ້ນມີຍາຍັດເລື່ອຮັ້ນ 34484 ມີບໍລິຍາຍັດເລື່ອຮັ້ນ 34484 ມີບໍລິຍາຍັດເລື່ອຮັ້ນ 34484 ມີບໍລິມາຍັດເລື່ອຮູ້ມີບໍລິມາຍັດເລື່ອຮັ້ນ 34484 ມີບໍລິມາຍັດເລື່ອຮູ້ມີບໍລິມາຍັດເລື່ອຮູ້ມີບໍລິມາຍັດເລື່ອຮູ້ນີ້ມີບໍລິມາຍັດເລື່ອຮູ້ມີບໍລິມາຍັດເລື່ອຮູ້ນີ້າຍັດເລື່ອຮູ້ນີ້າ 34484 ມີບໍລິມາຍັດເລື່ອຮູ້ມີບໍລິມາຍັດເລື່ອຮູ້ນີ້າ 34484 ມີບໍລິມາຍັດເລື່ອຮູ້ນີ້າຍັດເລື່ອຮູ້ນີ້າຍັດເລື້ອຮູ້ມີບໍລິມາຍັດເລື່ອຮູ້ນີ້າຍັດເລື່ອຮູ້ມີບໍລິມາຍັດເລື່<br>ເວລີ ເລື້ອງເລື້ອງເລື້ອງເລື້ອງເລື້ອງເລື້ອງເລື້ອງເລື້ອງເລື້ອງເລື້ອງເລື້ອງເລື້ອງເລື້ອງເລື້ອງເລື້ອງເລື້ອງເລື້ອງເຊັ້ອງເລື້ອງເລື້ອງເລື້ອງເລື້ອງເລື້ອງເລື້ອງເລື້ອງເລື້ອງເລື້ອງເລື້ອງເລື້ອງເລື້ອງເລື້ອງເລື້ອງເລື້ອງເລື້ອງເລື້ອງເລື້ອງເລື້ອງເລື  | بَوْلُنَا (VGA) + الله الله المَّاتَ التَّنْتَنَيْتِوَلَنَا بِدِلَا اللهِ اللهِ اللهِ اللهِ اللهِ اللهُ اللهِ اللهُ اللهِ اللهُ اللهِ اللهُ اللهِ اللهُ اللهِ اللهُ اللهِ اللهُ اللهُ الل<br>اللهُ اللهُ اللهُ اللهُ اللهُ اللهُ اللهُ اللهُ اللهُ اللهُ اللهُ اللهُ اللهُ اللهُ اللهُ اللهُ اللهُ اللهُ الل                                                                                                    | ئَلْ ∙ VGA<br>تَكْنَ ان DVI<br>لَتَوَكَّلُوكَ                                                                                                    |
| VGA<br>DVI-D<br>DisplayP                                      | <ul> <li>รัสุปิใป สัญญาณเข้า VGA รับีมีชัง/ช่อยู่บรุปมีเป็นขึ้นรู<br/>รัสุปิใป สัญญาณเข้า DVI - D รับีมีชัง/ช่อยู่บรูปมีเป็นขึ้นใน</li> <li>รัสุปิใป สัญญาณเข้า DIsplayPort รับีมีชัง/ช่อยู่บรูป</li> <li>รัสุปิใน สัญญาณเข้า DisplayPort รับมีชัง/ช่อยู่บรูป</li> <li>รัสุปิใน สัญญาณเข้า DisplayPort รับมีชัง/ช่อยู่บรูป</li> <li>รัสุปิใน สัญญาณเข้า DisplayPort รับมีชัง/ช่อยู่บรูป</li> <li>รัสุปิใน สัญญาณเข้า DisplayPort รับมีชัง/ช่อยู่บรูป</li> <li>รัสุปิใน สัญญาณเข้า DisplayPort รับมีชังส่อง/ช้อยู่บรูป</li> <li>รัสุปิใน สัญญาณเข้า DisplayPort รับมีชังส่อง/ช้อยู่บรูป</li> <li>รัสุปิใน สัญญาณเข้า DisplayPort รับมีชังส่อง/ช้อยู่บรูป</li> <li>รัสุปิใน สัญญาณเข้า DisplayPort รับมีชังส่อง/ช้อยู่บรูป</li> <li>รัสุปิใน สัญญาณเข้า DisplayPort รับมีชังส่อง/ช้อยู่บรูป</li> <li>รัสุปิใน สัญญาณเข้า DisplayPort รับมีชังส่อง/ช้อยู่บรูป</li> <li>รัสุปิใน สัญญาณเข้า DisplayPort รับมีชังส่อง/ช้อยู่บรูป</li> <li>รัสุปิใน สัญญาณเข้า DisplayPort รับมีชังส่อง/ช้อยู่บรูป</li> <li>รัสุปิการตั้งค่าสินปีรับไปส่อง/ช้อยู่บรูป</li> <li>รัสุปิการตั้งค่าสินปีรัสุปิที่มีสีนี้มีรัสุปิการตั้งส่อง/ช้อยู่บรูป</li> <li>รัสุปิการตั้งสีนี้ สีนี้มีรัสุปิการตั้งรัสุปิการตั้งสีนี้ สีนี้ สีนี้ สีนี้ รัสุปิการตั้งสีนี้ สีนี้ สีน้องสีนี้ สีนี้ สีน้องสีนี้ สีนี้ สีนี้ สีนี้ สีนี้ สีนี้ สีนี้ สีนี้ สีน้องสีน้องสีนี้ สีนี้ สีนี้ สีนี้ สีนี้ สีนี้ สีนี้ สีน้องสีนี้ สีนี้ สีนี้ สีน้องสีนี้ สีนี้ สีนี้ สีนี้ สีนี้ สีนี้ สีนี้ สีน้องสีนี้ สีนี้ สีน้องสีนี้ สีน้องสีนี</li></ul>                                                 | بَوْلُنَا (VGA) المَّا الصَّاتَ تَحْتَنَا بَوْلَنَا بِحَالَمَ المَّاتَ مَحْتَنَا بَوْلَنَا بِحَالَمَ المَّاتَ مُ<br>مَا تَتْلُو (DVI) المَّا الحَالَةِ مَنْ المَا عَالَةُ مَنْ المَا عَالَةُ مَنْ المَا عَالَةُ مَا المَا عَالَةُ مُ<br>مُوْلاً المَا عَالَةُ مَا المَا عَالَةُ مَا المَا عَالَةُ مَا المَا عَالَةُ مَا المَا عَالَةُ مَا المَا عَالَةُ مَا عَالَةًا مَا عَالَةًا مُعَالًا مَا عَالَةًا مَا عَالَةًا مُعَالًا مُعَالًا مَا عَالَةًا مَا عَالَةًا مَا عَالَةًا مَن<br>مُوْلاً المَا عَالَةُ مَا عَالَةًا مَا عَالَةًا مَا عَالَةًا مَا عَالَةًا مَا عَالَةًا مَا عَالَةًا مَا عَالَةًا مَا عَالَةًا مَا عَالَةًا مَعْلَى المَا عَالَةًا مَا عَالَةًا مَا عَالَةًا مَا عَالَةًا مَا عَالَةًا مَا عَالَةًا مَا عَالَةًا مَا عَالًا مَ<br>مُولاً عَالَةُ مَا عَالَةًا مَا عَالَةًا مَا عَالَةًا مَا عَالَةًا مَا عَالَةًا مَا عَالَةًا مَا عَالَةًا مُعَالًا مُعَالًا مَا عَالَةًا مُعَالًا مَا عَالَةًا مَا عَالَةًا مَا عَالَةًا مَا عَالَةًا مَا عَالًا مُعَالًا مُعَالًا مَا عَالَيْعَ<br>المُعالَمُ المَا عَالَةُ مَا عَالَةًا مَا عَالَةًا مَا عَالَةًا مَا عَالَيْنَا مُعَالًا مَا عَالَةًا مَا عَالًا مُعَالًا مُعَالًا مَا عَالًا مُعَالًا مَا عَالَا عَالَيْنَا مَا عَالَ مَا عَالًا مَا عَالَةًا مَا عَالَةًا مَا عَالًا مَا عَالَيْكَامَا مُعَالًا مَا عَالَةًا مَا عَالَةًا مَا عَالَيْكَامِ مَا عَالَةًا مَا عَالَةًا مَا عَالَيْكَامَا مَا عَالَةًا مَا عَالَيْنَا عَالَيْكَامِ مَا عَالًا مُعَالَمًا مَا عَالَةًا مَا عَالَةًا مُعَالَمُ مَا عَالَيْعَالَةًا<br>المَا عَالَ مَا عَالَةًا مَا عَالَا عَالَ مَا عَالَيْكَامِ مَا عَالَيْكَامِ مَا عَالَةًا مَا عَالَةًا مَا عَالَ عَالَيْكَالُو مَا عَالًا مُعَالًا مُعَالًا مَا عَالَيْنَا مُعَالًا مُعَالًا مُعَالًا مُعَالًا مُعَالًا مُعَالًا مُعَالًا مُعَالًا مُعَالًا مُعَالًا مُعَالًا مَا عَالًا مُعَالَمُ عَالَيْكَامُ مَا عَالًا مُعَالًا مُعَالًا مَا عَالَةًا مَا عَالًا مُعَالًا مُعَالَى مُعَالًا مُعْلَى مُعَالًا مُعَالِيا مُعَالًا مُعَالِيا مُعَالًا مُعَالًا مُعَالًا مُعَالًا مُعَالًا مُعَالًا مُعَالًا م<br>مُعْلاًا مُعَالًا مُعَالًا مُعَالًا مُعَالًا مُعَالًا مُعَالِعًا مُعَالًا مِعَالًا مُعَالَمًا مُعَالًا مُعَا مُعَالًا مُعَال | نَّلْ • VGA<br>نَحْنَ اللَّهُ DVI<br>لَحَوْنَاللَهُ لَتَعْنَا • DisplayPort<br>Energy Use ا                                                                                                    |
| VGA<br>DVI-D<br>DisplayP                                      | <ul> <li>รัลูบี่ม์ สัญญาณเข้า VGA รับีมีชังผ่อสุยารูปรี่มีมีรับไร้บั<br/>รัลูบี้มี สัญญาณเข้า DVI - D รับีมีชังผ่อสุยารูปรี่มีมีรับได้</li> <li>รัลูบี่ม์ สัญญาณเข้า DIsplayPort รับมีชังผ่อสุยารูปรี่มี</li> <li>รัลุบี่ม์ สัญญาณเข้า DisplayPort รับมีชังผ่อสุยารูปรับ<br/>สัญปี การตั้งค่าสี รับบีเวียุรัยได้เรียงรับสัญร์รูส์องร์ รัส<br/>กัรรูจังบัลรียาสนโยชับสูงรูปรัสราชิยปรุงย์สัมร์รูส์องร์ รัส<br/>กัรรูจังบัลรียาสนโยชับสูงรูปรัสราชิยปรุงย์สัมร์รูส์องร์ รัส<br/>Dell U2412M</li> <li></li></ul>                                                                                                    | اَعَوْلُنَا (VGA) اَعَمَا اللَّهُ الْحَمَّاتُ الْمَوْلَيَةِ اللَّهِ مَا الْحَمَّاتُ الْمَوْلَيَةِ اللَّهُ مَا الْمَحْتَى الْمَحْتَى الْمَحْتَى الْمَحْتَى اللَّهُ عَلَيْهُ اللَّهُ عَلَيْهُ اللَّهُ عَلَيْنُ الْعُلَيْقُ اللَّهُ عَلَيْنُ الْحُلُقُلُولُ اللَّهُ عَلَيْنُ الْعُلَيْ عَلَيْنُ الْعُلَيْقُ اللَّهُ عَلَيْنُ اللَّالِي اللَّالِي الْحُلْقُلُولُ اللَّالِي الْعُلْقُلُولُ اللَّالِي الْحُلْقُلُولُ اللَّالِي الْعُلْيُ عَلَيْ الْعُلْقُلُولُ اللَّالِي الْلَالِي الْحُلُكُلُولُ اللَّالِي الْحُلُولُ اللَّالِي اللَّالِي الْحُلُولُ الْحُلُولُ اللَّالِي الْحُلُولُ الْحُلُولُ عَلَيْ الْحُلُولُ اللَّالِي الْحُلُولُ اللَّالِي الْحُلُولُ الْحُلُولُ الْحُلُولُ اللَّا عَلَيْ الْحُلُولُ اللَّالِي الْحُلُولُ الْحُلُولُ الْحُلُولُ اللَّالِي الْحُلُولُ الْحُلُولُ الْحُلُولُ اللَّ                                                                                                    | نَّلْ · VGA<br>بَخْنَ اللَّهُ DVI<br>Energy Use الاللَّالِيَّالَ اللَّهُ اللَّهُ اللَّهُ اللَّهُ اللَّهُ اللَّهُ اللَّهُ اللَّهُ اللَّهُ اللَّهُ اللَّ<br>اللَّهُ اللَّهُ اللَّالِيلُولُ اللَّالِيلُولُ اللَّالِيلُولُ اللَّالِيلُولُ اللَّالِيلُولُ اللَّالِيلُولُ اللَّالِيلُولُ اللَّالِيلُولُ اللَّالِيلُولُ اللَّالِيلُولُ اللَّالِيلُولُ اللَّالِيلُولُ اللَّ |
| VGA<br>DVI-D<br>DisplayP                                      |                                                                                                    | يَّوْلُلْ (VGA) +3، ◄ تَحْثَنْ نَجْوَلُهِـ                                                                                                    | نَّلْ • VGA<br>بَخْنَ ال DVI<br>Energy Use الالالالالالالالالالالالالالالالالالال                                                                                                    |
| VGA<br>DVI-D<br>DisplayP                                      |                                                                                                    | اَعَوْلُنَا (vGA) اَعَمَا اللَّهُ الْحَكَّ الْتَوَكَّلْنَعَوْلَلْهِااللَّمَا يَتَوَكَلْنَعَوْلَلْهِااللَّمَا يَتَوَكَلُمُوْلُولُالِهِااللَّمَا يَتَوَكُلُولُالًااللَّمَا يَتَوَكُلُولُالًااللَّمَا يَتَوَكُلُولُالًا                                                                                                    | نَّلْ • VGA<br>بَخْنَ • DVI<br>لَتَوَكَّلُوكَ • DisplayPort<br>Energy Use ا                                                                                                    |
| VGA<br>DVI-D<br>DisplayP                                      | řąČĺ ± ăngnauăn VGA řČIžð/#2lqDyÜŠUÉťŘÍLý         řąČĺ ± ăngnauăn DVI - D řČIŽð/#2lqDyŰŠUÉŤÍL         řaČĺ ± ăngnauăn DIsplayPort řČIŽð/#2lqDyŰŠ         řaČí ± ăngnauăn DisplayPort řČIŽð/#2lqDyŰŠ         řaČí ± ăngnauăn DisplayPort řČIŽð/#2lqDyŰŠ         řaČí ± ăngnauăn DisplayPort řČIŽð/#2lqDyŰŠ         řaČí ± ăngnauăn CCICast = ***********************************                                                                                                    | اَعْوَلْنَا (vGA) اَعَمَا اللَّهُ اللَّهُ اللَّهُ اللَّهُ اللَّهُ اللَّهُ اللَّهُ اللَّهُ اللَّهُ اللَّهُ اللَّ<br>الْمُتَاثَّمُ اللَّهُ اللَّهُ اللَّعَالَيُّ اللَّهُ اللَّهُ اللَّهُ اللَّهُ اللَّهُ اللَّهُ اللَّهُ اللَّهُ اللَّهُ اللَّهُ اللَّهُ اللَّهُ اللَّهُ اللَّهُ اللَّهُ اللَّهُ اللَّهُ اللَّهُ اللَّهُ اللَّهُ اللَّهُ اللَّهُ اللَّهُ اللَّهُ اللَّ<br>المُعَالَةُ اللَّهُ اللَّهُ اللَّهُ اللَّهُ اللَّهُ اللَّهُ اللَّهُ اللَّهُ اللَّهُ اللَّهُ اللَّهُ اللَّهُ اللُّ<br>المُعَالَةُ اللَّالِي اللَّالِي اللَّهُ اللَّهُ اللَّهُ اللَّهُ اللَّهُ اللَّهُ اللَّهُ اللَّهُ اللَّهُ اللَّهُ اللَّالِي اللَّهُ اللَّالِي اللَّالِي اللَّالِي اللَّلِي اللَّالِي اللَّ<br>اللَّالِي اللَّالِي اللَّالِي اللَّالِي اللَّالِي اللَّالِي اللَّالِي اللَّالِي اللَّلِي اللَّالِي اللَّالِي اللَّالِي اللَّالِي اللَّالِي اللَّالِي اللَّالِي اللَّالِي اللَّلِي اللَّالِي اللَّالِي اللَّالِي اللَّالِي اللَّالِي اللَّالِي اللَّالِي اللَّالِي اللَّالِي اللَّالِي اللَّالِي اللَّالِي اللَّالِي اللَّالِي اللَّ<br>اللَّالِي اللَّالِي اللَّالِي اللَّالِي اللَّالِي اللَّالِي اللَّالِي اللَّالِي اللَّالِي اللَّالِي اللَّالِي اللَّالِي اللَّالِي اللَّالِي اللَّالِي اللَّالِي اللَّالِي اللَّالِي اللَّالِي اللَّالِي اللَّالِي اللَّالِي اللَّالِي اللَّالِي اللَّالِي اللَّالِي اللَّالِي اللَّالِي الللَّالِي اللَّالِي اللَّالِي اللَّالِي اللَّالِي الْعَلَالِي اللَّالِي اللَّالِي لَاللَّالِي اللَّالِي اللَّالِي اللَّالِي اللَّالِي اللَّالِي اللَّالِي اللَّالِي لَالِي اللَّالِي لِللْ<br>اللَّالِي اللَّالِي اللَّالِي اللَّالِي اللَّالِي اللَّالِي لَالَةُ اللَّالِي اللَّالِي اللَّالِي اللَّالِي لِلللِي اللَّ                                                                                                    | نَّلْ • VGA<br>بَعْنَ اللَّهُ DVI<br>لَتَوَتَّلَعُ اللَّهُ DisplayPort<br>RGB<br>PC<br>Standard                                                                                                    |
| VGA<br>DVI-D<br>DisplayP                                      | řąŐĹ ăŋgŋnurăn VGA řŐĬŽð/4ðlqÐỹÚŠLÍTŤÍLý         řąŐĹ ăŋgŋnurăn DVI - D řŐĬŽð/4ðlqÐỹÚŠLÍTŤÍLý         ort       řąŐĹ ăŋgŋnurăn DVI - D řŐĬŽð/4ðlqÐỹÚŠLÍTŤÍLý         TqŐL ăŋgŋnurăn DIsplayPort řŐĬŽð/4ðlqÐỹÚŠ         ŢÝÚ msősanā řŐŨĹägéŠ/4ðlqĐŨŘÍŠLÍTŤÍLý         ÖL       Trú msősanā řŐŨLägéŠ/4ðlqĐŨŘÍŠLÍTŤÍLý         ÖL       DisplayPort řŐIŽð/4ðlqÐÝÚŠLÍTŤÍL         ÖL       Dell U2412M         ·Ý- Brightness/Contrast       ●         Input Source       ●         Display Settings       ●         Display Settings       ●         PBP Settings       ●                                                                                                    | يَّوْلُلْ (VGA) ا£ الله تَحَمَّى تَحَمَّى تَحَمَّى تَحَمَّى تَحَمَّى تَحَمَّى تَحَمَّى تَحَمَّى تَحَمَّى تَحَمَ<br>تَعْتَقُوْلُوْلُاللَّهُ الله الله الله الله الله الله الله ال                                                                                                    | نَّلْ · VGA<br>بَخْنَ ا DVI<br>Energy Use ا                                                                                                    |
| VGA<br>DVI-D<br>DisplayP                                      | řąČí J ăngnaum VGA řŐlžð/4ð40405/UŠLÍFÍLS         řąČí J ängnaum DVI - D řŐlžð/4ð405/UŠLÍFÍLS         řačí J ängnaum DISplayPort řŐlžð/4ð405/UŠLÍFÍLS         TýÚ ansésenä řŐlížaséš/48410204/VŠLÍFÍLS         TýÚ ansésenä řŐlížaséš/48410204/VŠLÍFÍLS         Dell U2412M         ·Ý: Brightness/Contrast         I Auto Adjust         Display Settings         Display Settings         PBP Settings         PBP Settings         I Other Settings                                                                                                    | يَّوْلُلْ (VGA) +34 ➡ గర్రస్ గర్రగ్రీట్ల—                                                                                                    | نَّلْ · VGA<br>بَخْنَ ال DVI<br>نَحْوَنْلَعِلَـــــالالاتَّكَانَ DisplayPort<br>Energy Use الاللالات<br>RGB<br>PC<br>Standard                                                                                                    |
| VGA<br>DVI-D<br>DisplayP                                      | řąČí / ăngnauža VGA řŐľžð/42lqDYÚŠÚŘÍLÝ         řąČí / ăngnauža DVI - D řŐľžð/42lqDYÚŠÚŘÍLÍ         řąČí / ăngnauža DVI - D řŐľžð/42lqDYÚŠÚŘÍLÍ         řąČí / ăngnauža DVI - D řŐľžð/42lqDYÚŠÚŘÍLÍ         řąČí / ăngnauža DVI - D řŐľžð/42lqDYÚŠÚŘÍLÍ         řaČí / ăngnauža DVI - D řŐľžð/42lqDYÚŠÚŘÍLÍ         řaČí / ăngnauža DVI - D řŐľžð/42lqDYÚŠÚŘÍLÍ         řaČí / ăngnauža DVI - D řŐľžð/42lqDYÚŠÚŘÍLÍLÍ         řaČí / ángnauža DVI - D řŐľžð/42lqDYÚŠÚŘÍLÍLÍLÍLÍLÍLÍLÍLÍLÍLÍLÍLÍLÍLÍLÍLÍLÍLÍL                                                                                                    | ağlı (VGA) ∔¾ ➡ πöüli ağlı a                                                                                                    | نگا- VGA<br>تَخْنَا- DVI<br>Energy Use ا                                                                                                    |
| VGA<br>DVI-D<br>DisplayP                                      | řąČí / ăngnauža VGA řŐľžð/4ðleDýÚŠÚŘÍLS         řąČí / ăngnauža DVI - D řŐľžð/4ðleDýÚŠÚŘÍJA         řačí / ängnauža DVI - D řŐľžð/4ðleDýÚŠÚŘÍJA         řačí / ängnauža DVI - D řŐľžð/4ðleDýÚŠÚŘÍJA         řačí / ängnauža DVI - D řŐľžð/4ðleDýÚŠÚŘÍJA         řačí / ängnauža DVI - D řŐľžð/4ðleDýÚŠÚŘÍJA         řačí / ängnauža DVI - D řŐľžð/4ðleDýÚŠÚŘÍJA         řačí / ängnauža DVI - D řŐľžð/4ðleDýÚŠÚŘÍJA         řačí / ängnauža DVI - D řŐľžð/4ðleDýÚŠÚŘÍJA         řačí / ängnauža DVI - D řŐľžð/4ðleDýÚŠÚŘÍJA         řačí / ängnauža DVI - D řŐľžð/4ðleDÝÚŠÚŘÍJA         řačí / ängnauža DVI - D řŐľžð/4ðleDÝÚŠÚŘÍJA         řejí / DisplayFild Statistics         Dell U2412M         ·Ý- Brightness/Contrast         Input Source         · Color Settings         Display Settings         Input Source         PBP Settings         I PBP Settings         I PBP Settings         I Personalize                                                                                                    | يَّوْلُلْ (VGA) +34 ➡ సరిచి సరిచి సరిచి بالإيتانية<br>ਸੱਚੇਸ਼ਿੰa (DVI) +34 ➡ సరిచి సరిచి بالإيتانية<br>يُلْكَبُوْلُا (DIsplayPort (DP) +34 ➡ సరిచి<br>يُتْرَبُّا<br>GA/DVI-D Saterswite<br>Gamma<br>Preset Modes<br>Reset Color Settings                                                                                                    | نَنْ- vga<br>بَخْنَ- dvi<br>Energy Use الاللالية<br>RGB<br>PC<br>Standard                                                                                                    |
| VGA<br>DVI-D<br>DisplayP                                      | řąČí / ăngnauža VGA řŐľžð/dalatyúšú frílý         řąČí / ăngnauža DVI - D řŐľžð/dalatyúšú frílý         ort         řąČí / ăngnauža DVI - D řŐľžð/dalatyúšú frílý         Trácí / ängnauža DVI - D řŐľžð/dalatyúšú frílý         Trácí / ängnauža DVI - D řŐľžð/dalatyúšú frílý         Trácí / ängnauža DVI - D řŐľžð/dalatyúšú frílý         Trácí / ängnauža DVI - D řŐľžð/dalatyúšú frílý         Trácí / ängnauža DVI - D řŐľžð/dalatyúší frílý         Trácí / ängnauža DVI - D řŐľžð/dalatyúší frílý         Trácí / ängnauža DVI - D řŐľžð/dalatyúší frílý         Trácí / ängnauža DVI - D řŐľžð/dalatyúší frílý         Trácí / ängnauža DVI - D řŐľžð/dalatyúší frílý         Trácí / ängnauža DVI - D řŐľžð/dalatyúší frílý         Dell U2412M         Ú - Dell U2412M         Ú - Dell U2412M         Ú - Auto Adjust         E - Input Source         Color Settings         D Display Settings         I - Audio Settings         E - PBP Settings         I - Other Settings         I - Personalize                                                                                                    | Jąûli (VGA) +¾       ➡ rööüli röüli rööüli röüli röüli röüli röüli röüli rööli röüli röüli                                                      | نَنْ • VGA<br>بَعْنَ • DVI<br>Energy Use ا                                                                                                    |
| VGA<br>DVI-D<br>DisplayP                                      | řąČí / ăngnauža VGA řŐľžð/42lqDýÚŠÚŘÍLÝ         řąČí / ăngnauža DVI - D řŐľžð/42lqDýÚŠÚŘÍLÍ         řąČí / ăngnauža DVI - D řŐľžð/42lqDýÚŠÚŘÍLÍ         řąČí / ăngnauža DVI - D řŐľžð/42lqDýÚŠÚŘÍLÍ         řąČí / ăngnauža DVI - D řŐľžð/42lqDýÚŠÚŘÍLÍ         řąČí / ăngnauža DVI - D řŐľžð/42lqDýÚŠÚŘÍLÍ         řąČí / ăngnauža DVI - D řŐľžð/42lqDýÚŠÚŘÍLÍ         řąČí / ăngnauža DVI - D řŐľžð/42lqDýÚŠÚŘÍLÍLÍ         řačí / angnauža DVI - D řŐľžð/42lqDýÚŠÚŘÍLÍLÍLÍLÍLÍLÍLÍLÍLÍLÍLÍLÍLÍLÍLÍLÍLÍLÍL                                                                                                    | Jąûł (VGA) +¾       Itóli róli jagó lug+/4/kš         rátfia (DVI) +¾       Itóli rádi lug+/4/kš         úlufú DisplayPort (DP) +¾       Itóli rádi lug+/4/kš         GA/DVI-D Śajdfi 4/kšL       Input Color Format         Gamma       Preset Modes         Reset Color Settings       Itóli ali ali ali ali ali ali ali ali ali a                                                                                                    | غَنَّ- vga<br>بَعْنَ DVI<br>Energy Use ا                                                                                                    |

| Dell U2412M              |                      | Energy Use                           |
|--------------------------|----------------------|--------------------------------------|
| • O- Brightness/Contrast | Input Color Format   | ✓ RGB                                |
| 王 Auto Adjust            | Gamma                | YPbPr                                |
| → Input Source           | Preset Modes         |                                      |
| Color Settings           | Reset Color Settings |                                      |
| Display Settings         |                      |                                      |
| 🗹 Audio Settings         |                      |                                      |
| PBP Settings             |                      |                                      |
|                          |                      |                                      |
| 🛨 Personalize            |                      |                                      |
|                          |                      |                                      |
|                          |                      |                                      |
|                          |                      | Maximum Dasalutian:1020 x 1200@ 60Hz |

| Gamma       | Žő¼el··IðĞřaŐĹ PC ĚðŐĹ MAC TĚŰeĺ¾ŽaŰĹĐIsel-                                                                                                    |                                                                                                    |                                                                                     |  |  |  |  |
|-------------|----------------------------------------------------------------------------------------------------|----------------------------------------------------------------------------------------------------|-------------------------------------------------------------------------------------|--|--|--|--|
|             |                                                                                                    |                                                                                                    |                                                                                     |  |  |  |  |
|             |                                                                                                    |                                                                                                    | Energy Use                                                                          |  |  |  |  |
|             | - , - Brightness/Contrast                                                                                                    | Input Color Format                                                                                                    |                                                                                     |  |  |  |  |
|             | L+. Auto Adjust                                                                                                    | Gamma                                                                                                    |                                                                                     |  |  |  |  |
|             | +→ Input Source                                                                                                    | Preset Modes                                                                                                    | MAC                                                                                 |  |  |  |  |
|             | Color Settings                                                                                                    | Reset Color Settings                                                                                                    |                                                                                     |  |  |  |  |
|             | Display Settings                                                                                                    |                                                                                                    |                                                                                     |  |  |  |  |
|             | <pre></pre>                                                                                                    |                                                                                                    |                                                                                     |  |  |  |  |
|             | PBP Settings                                                                                                    |                                                                                                    |                                                                                     |  |  |  |  |
|             | . ∰ Other Settings                                                                                                    |                                                                                                    |                                                                                     |  |  |  |  |
|             | 🛨 Personalize                                                                                                    |                                                                                                    |                                                                                     |  |  |  |  |
|             |                                                                                                    |                                                                                                    | Ŷ                                                                                   |  |  |  |  |
|             |                                                                                                    |                                                                                                    | ✓                                                                                   |  |  |  |  |
|             | () Resolution:1280x1024@ 60Hz                                                                                                    |                                                                                                    | Maximum Resolution:1920 x 1200@ 60Hz                                                |  |  |  |  |
| โหมดพรีเช็ด | ้ได้มีผู้ดีปี Preset Modes (โหมดพรีเข็ด) คุณสามารถเลือก Standard (มาตรฐาน), Multimedia (มัลดิมีเดีย), Movie (ภาพยนตร์), Game (แ                                                                                |                                                                                                    |                                                                                     |  |  |  |  |
|             | (ข้อความ), Color Temp. (อุณหภูมิสี) หรือ Cus                                                                                                    | tom Color (สีปรับแต่งเอง) จากรายการนี้<br>กระหมังสาใจเรื่องสมับนี้และเป็นเรื่อง                                          | ได้                                                                                 |  |  |  |  |
|             | <ol> <li>มาตรฐาน: ระสุ/สตรบบ2019พรสารระบบ52/ส</li> <li>มัลดิมีเดีย: รัะสุ/สตรบบ2019พรสารระบบ52/ส</li> <li>มัลดิมีเดีย: รัะสุ/สตรบบ2019พรสารระบบ52/ส</li> <li>ภาพยนดร์: รัะสุ/สตรบบ2019พรสารระบบ52/ส</li> </ol> | zaşvulcusse:«kannofranifuş<br>žaşsi(čartž)(lişləfn)ř%))Å<br>szi čásfaz                                                   |                                                                                     |  |  |  |  |
|             | <ol> <li>เกม: รัะลุ%ไอ้FLÜDŽป์ e្VgัNับัรั้าไร้ gัNันอุวี้ผู้อุปีรั้สร</li> <li>Text (ข้อความ): รัะลุ3%ได้FLÜDŽป์ไ.2้dl-edป์ไ</li> </ol>                                                                       | ػؖڶؗٙؗؗؗؗؗؗؗؗۘۘۘڷۮؿۄؘؠؖػٚڒڵٮڵٛڿۜؠٞڣؚؽڟڮٙٳڐؘؚ౼ٮ۠<br>ػؗؗؗؗؗؗؗؗۏٳػٚٙڟٳ٠ػٙۥؗ؇ؽ؇ڽۊڵڛ۠ٛؾڐۥٳڸۏؚػٳۥڐٚۿڶڿٳ؇ڡٚڟۑڿ؇۪؞ػ <u>ڵڶػڟٳ</u> | :                                                                                   |  |  |  |  |
|             | <ol> <li>Color Temp. (ລຸດເหភูมิสิ): ທີ່ມີກັບັບັດີ/ຜູ້</li> <li>20/ເຊັບິຊາປະບົດ ເຊິ່ງເຫຼີນ 5000K ເຮັບີປະຈຸບໍ່ເຈັບອີກັບ</li> </ol>                                                                               |                                                                                                    | Śąľ 🔽 ເວັນເຊັ່ງນີ້ຮູ້ມີຮູ້ມີສຳຊັ່ນໃຊ້ຮູ້ນີ້ຮູ້ນີ້ຜູ້ສຳມູຈິນເຊັ່ງໃຫ້ອຸ່ນຊີ້<br>2000K |  |  |  |  |
|             | ่≀ Custom Color (สีปรับแต่งเอง)∶ ไร์ö⊣FJH้<br>ib0FSLDžö¼itDSib                                                                                                    |                                                                                                    | Śąľ Žű Đợđ ຫັດດິນ ເດີຍຊັບ ເຊັ່ນ ເຊັ່ນ (R, G, B) ຮູ່ສູ່ພິຍີຍໍ                        |  |  |  |  |
|             |                                                                                                    |                                                                                                    |                                                                                     |  |  |  |  |

|                                                                                                    | De                                                    | II U2412M                                                      |                                            |                                                   |                                  | Energy U        | se                                          |     |
|----------------------------------------------------------------------------------------------------|-------------------------------------------------------|----------------------------------------------------------------|--------------------------------------------|---------------------------------------------------|----------------------------------|-----------------|---------------------------------------------|-----|
|                                                                                                    | ÷Ŏ.                                                   | Brightness/Contrast                                            | :                                          | Input Color F                                     | ormat                            |                 |                                             |     |
|                                                                                                    | [+]                                                   | Auto Adjust                                                    |                                            | Gamma                                             |                                  |                 |                                             |     |
|                                                                                                    | Ð                                                     | Input Source                                                   |                                            | Preset Mode                                       | s                                | <b>√</b>        | Standard                                    |     |
|                                                                                                    |                                                       | Color Settings                                                 |                                            | Reset Color                                       | Settings                         |                 | Mutimedia                                   |     |
|                                                                                                    |                                                       | Display Settings                                               |                                            |                                                   |                                  |                 | Movie                                       |     |
|                                                                                                    | Ħ                                                     | Other Settings                                                 |                                            |                                                   |                                  |                 | Game                                        |     |
|                                                                                                    | *                                                     | Personalize                                                    |                                            |                                                   |                                  |                 | Text                                        |     |
|                                                                                                    |                                                       |                                                                |                                            |                                                   |                                  |                 | Color Temp.                                 |     |
|                                                                                                    |                                                       |                                                                |                                            |                                                   |                                  |                 | Custom Color                                |     |
|                                                                                                    |                                                       |                                                                |                                            |                                                   |                                  |                 |                                             | Ĵ   |
|                                                                                                    | <b>E</b>                                              | Resolution:1280x1024@                                          | 2) 60Hz                                    |                                                   |                                  | Maximum R       | esolution:1920 x 1200@ 6                    | 0Hz |
| อิว                                                                                                    | Žő¼ęşl£ńŞŇŰęlłi                                       | ĕĞĨĆąŇŮĂŞĄŇĚĹÐ ĪĊďŕ¾ŇĖĹţĆĨĆŮŞĄŇ                                | ŃŘŇĂdĚăŐĹůdĐFLd                            | ąŐĽŞŇŰŢýŰęŻĬĚăL⊊ĆäL⊊Ž                             | ďҾ%ŠĹĐĘŇğŇůFŰĹĿ                  | DIĂŢýŰĔăŐĹĬŤŐŮĹ | <b>(älşŽůlíhdFLŰÐŚFů</b> '0' <b>ĞřÐ</b> '10 | 00' |
|                                                                                                    |                                                       | ΰΰňݾęŇĚŇĂďŠÐĨἀďŕ¾ŇĹ                                            |                                            |                                                   |                                  |                 |                                             |     |
|                                                                                                    | ł¾ <b>№ </b> řčŐů                                     |                                                                | ×××++++++++××××××××××××××××××××××××××      | ×                                                 |                                  | črőí o          |                                             |     |
| ความอิ่มดัว                                                                                                    | หมายเหตุ: łŀaC<br>Žő¼ęşl₽ńŞŇŰęł-                      | auş hue (zaręautostoęn) ęn;<br>IĕĞćälşždi-líńůfldŠĺĐęŇŠĺĐĪčdŇ? | aggzi 19% Ur Oulzov<br>% ŇŚL TýŰ ĚăŐĹ řťŐů | áraouse-»árousse-»árous<br>Cálsžůrždí-LnůrFLdFLŰF | ovie (ncAş⊧az)<br>DŚFů'0'ĞňĐ'100 | '               | <b>f</b> •)                                 |     |
|                                                                                                    | ł ¾ 📩 řčŐů                                            | Ĺřăńů·ąIJƹ¼l5·śŞśŽă·ŠĹĐ¯lčdľň¾Ň                                | śĹ                                         |                                                   |                                  |                 |                                             |     |
|                                                                                                    | 1 34 🗡 itőűl                                          | ĭᡦᡝᡅᢆŽďŀŇęŇęĿŞŠĹÐĨčďħ¾ŇŚĹ                                      |                                            |                                                   |                                  |                 |                                             |     |
| หมายเหตุ: ฟล์ด้อนรู Saturation (Zัป-นี้นั้งปัญญั) ຢູ່ປຣັດຈັງປີຢູ່ພໍໃຫ້ດີນີ້ເລັດທີ່ເລີຍີ່ຮັ້%ທີ່ດີບໍລິຮໍ້ສິ່ Movie (ได้ครุรอัว) ยังดี่ Game (řł·) |                                                       |                                                                |                                            |                                                   |                                  | ne (řł·)        |                                             |     |
| ส์                                                                                                    | ISONON ANTUHAHUULUIQUULQUULQUULQUULQUULQUULUUUUUUUUUU |                                                                |                                            |                                                   |                                  |                 |                                             |     |
|                                                                                                    |                                                       | ກາຮຄັ້ນຄ່າ<br>ຈວມແສດຈນສລ                                       |                                            |                                                   |                                  |                 |                                             |     |
| การดั้งค่า<br>จอแสดงผล                                                                                                    | ŢýŰłăflŰĐŽůlł                                         | ăŚę¾Đćą řťŐůĹĆăl⊊Īč                                            |                                            |                                                   |                                  |                 |                                             |     |
| การดั้งค่า<br>จอแสดงผล                                                                                                    | JýŰ∦ăFLŰÐŽůlłi<br>Dell U24                            | ؿڿڛ <i>ٚ</i> ڡۻڗڽۯؽٳڔؾٳڋ<br>12M                                |                                            |                                                   | Ene                              | rgy Use I       |                                             |     |

<del>lalsekűĚ</del>ŞŰeläs<u>t-</u>

### การติดตั้งมอนิเตอร์

จอแสดงผลแบบแบน **Dell**™ U2412M

### ีดำแนะนำที่ควรทราบ เกี่ยวกับการกำหนดด่าความละเอียด ในการแสดงผลเป็น 1920 x 1200 (สูงสุด)

**ŢŞ** Windows XP:

- 1. Žąń Šdľğ Ňůř¾ ęźğ ŮĹĆ ŚąŰdŽąńł Properties
- 2. řąŐĹłŚĞş Settings
- 4. Žąńł OK

 $J\, \$$  Windows Vista  $^{\textcircled{R}}$   $\check{\textbf{E}} \check{\textbf{a}} \check{\textbf{O}} \acute{\textbf{L}}$  Windows  $^{\textcircled{R}}$  7:

- ŽąńłŠdłğŇůř¾ęźğŮĹĆŚąĮŽąńł ทำให้เป็นส่วนตัว
- Žąńł เปลี่ยนการตั้งค่าการแสดงผล
- ňąŐů(sejař%lázsi szácáj děsď ¾lúdělěľ%côůřŰlezbŰkěžŰ díjúÚ salúcí alszdi-altí vě¾ší děsű dí úcůs 1920 x 1200
- 4. Žąńł OK

 $\breve{O}$ 

1: <u>ถ้าท่านมีเครื่องคอมพิวเตอร์ตั้งโต๊ะ Dell™ หรือโน๊ดบุ๊ค Dell™ ที่ต่ออินเตอร์เน็ตอย</u>

2: <u>ถ้าท่านมีเครื่องคอมพิวเตอร์ตั้งโต๊ะ โน๊ตบุ๊ค หรือกราฟิกการ์ด ที่ไม่ใช่ของ Dell™</u>

# หน้าจอ **Dell**™ U2412M

<u>ŽŔůŐĹŀăŢýŰÐI</u>Ş

#### <u>ŽŻIŚŞIŞŻIġŇŮŽdăğălş ĭłŇŮĂdłLsłlădZIĖŞ¾ŽŮIŽdI-alĬĹŇĂ¾ŢSłlăŚę¾ĐćařĆŮŞ 1920 x 1200 (dłajł4)</u>

#### ข้อมูลในเอกสารนี้อาจเปลี่ยนแปลงได้โดยไม่ด้องแจ้งให้ทราบล่วงหน้า © 2011 Dell Inc. สงวนลิขสิทธิ์

ස්තිර්ධන්ඩන්ඩන්ඩන්ඩාන්ඩාදේශයක්පතිවේ විසේන්ත් විසේන්ත් විසේන්ඩන්ඩේන්ඩායිව Dell Inc. Microsoft, Windows ප්ටිදේෂ්රීම්සේන්කේට් ප්රේස්ෂ්රීම්සේන්ත් විස්තිර්වයන්ත් විස්තිර්ධන්ත් කරීම Microsoft Corporation JSදේකය Liřáňik Sąt/ස්තිර්තීළාධිතීළ: Intel ප්රේදේෂ්රීක්ඩේන්කේට් Provident Provided Provided Provide

ĹŀŎŇŧŊŸŰŸŻŎŮĿĔŀŇŧŽŰŀŚąſŎŮġĐŀŧŽŰŀĹŎţŊŦſŀIJŧĬġĿţŇŰŔŎĬĹĹŰĐŎŕĐŧĬĂŀŧŚąſąńF Ŀŀ#ċġŇữĊŨŞŠĹĐġźſĘĿġŤŧąĴţŖĹŰŞ Dell Inc. ŠĹĊŧŀŀĐdŮŕĕŀţŮĸĬŹďŀeġŊŢŊŢŸĬĊŎĹĹĎĔŀĬĂŀŧĬŹŰŀĔŧŎĹŀŎŮĹŎĿĐ ŀŀŧŽŰŀĹŎŶţŞĹŀĔŞŎĹĸŀſŠĹĐġźńĘĿġĨĿĐ

#### กุ่ม U2412M

กรกฎาคม 2011 Rev. A00

#### łąl.stóĂLĐĚŞŰlęlăsi.-

# การติดตั้งจอแสดงผลของคุณ

- ้คู่มือการใช้งานมอนิเตอร์จอแบน **Dell**™ U2412M

- Il·ăFůĹ Soundbar (ĹőĆă¼źřeň)
- Löái/4źĂň¾ćŞLĐ (Löái/4źłŐŰLiöů)

### การต่อขาตั้ง

💋 หมายเหตุ: ŠIFLŰÐţŮţ¾ŰFŮĹĹĂŔŮřŐŮĹţŮÐĹşðĹĪČðI&äÐDIŞ

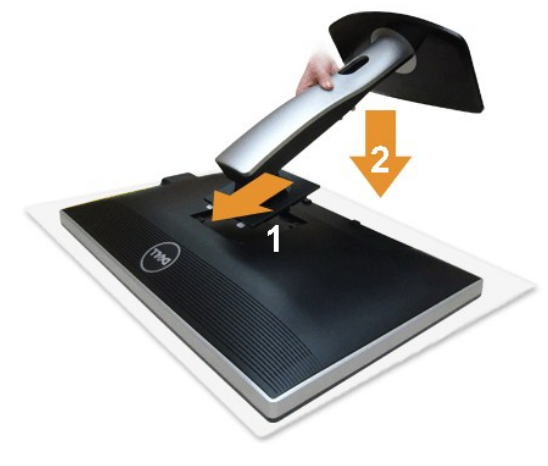

#### łăFůĹŠI₽ĿŰĐðĹ lč:

- 5//dte%č2a6/LL/Sątd100/LTcgdŰ%ÜISSS
   dtcáscňů Logiů%Üstate SatTcjtůFædsská Logiů Ladová Logiů Ladová Logiů Ladová Logiů Ladová Logiů Ladová Logiů Ladová Ladová Ladov
- 3. ŀ%ŠIFLŰÐðŞKälğLůĐĂň¾ŘŠŰHLşðĹĪČ

#### การเชื่อมต่อจอแสดงผลของคุณ

łłăřýŐůĹ·FůĹðĹ lởĿşŽĹ·čńdřFĹăź:

Ćń¾ŽĹ·čńdřFĹ㟊ĹĐŽő¼ Śąŀ¾ňĐęŀĂţdĹĺł

ĭýŐŰLFŰLĘĬĂŽĬġŕġġĬŞŻŰĬĎઠ(VGA) ŎŀŀðĹĨŀčţĆĂĿĐŽĹ·čńdĬŦĹ㟊ĹĐŽő¼

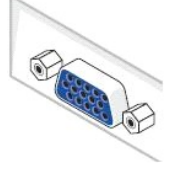

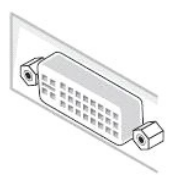

🖉 κμημικη: ΙΑὐικζΟῦ-Ϝῦἰ黄ὖĐẹlĂŽīṣṭą VGA «Ἐ̈́ṢŪ́Đ͡Ṣ, elĂrŽīṣṣ́ną DVI eļŇŠldŚąleļĂrŽīṣṣ́ną DisplayPort eļŇezlěŠŪləsŽ.crdifflázä́dŪ-I-Ş

ŢŢŢ ŢŎĨĹŦŨġĂŹŢġţŎĿŨŦŨġĹĘġŧŎċġŶŎď (DVI-D ₩₩ŧġ) ĔŨġŎġŨŀŊĠ (VGA ĹSłąŨĿ) ĔŨġŴŴ (DisplayPort) ŎĬŀġĹŧġċſŀŵŀġŎţĊĿŢġĹĘġŬſŀĸŰġĔţĿĘĔĿĔĬĿŎĽŏſŒŀĬġ ĹŶŨŢVŰġĂŹŢġġĹĎġĹĂŮŊġŹĹŏſŒŀĨŧġŹĔŎŨŊŴŴĂĊſŢŷŰġĂŹŢġġĹĹĿĔŴĸŀŎŨĬŷŎŨĿŦŨţſĊĂĿĐŹĬŎſŒĬĬŧĿġġĹġġĹſŎġŴĿĬġŴĨĔŀŀŀţġŨţſĹŢ 2.

#### การเชื่อมต่อสาย DVI สีขาว

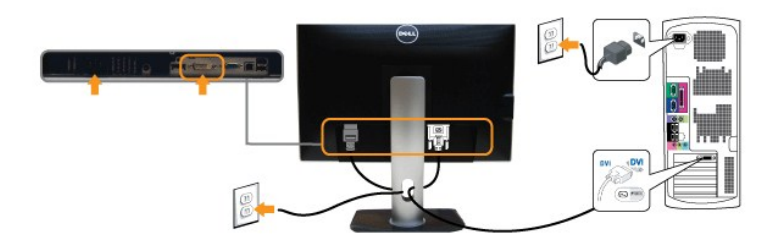

### การเชื่อมต่อสาย VGA สีน้ำเงิน

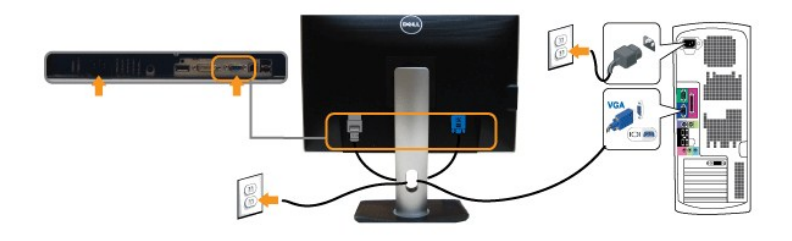

#### การเชื่อมต่อสาย DP สีน้ำเงิน

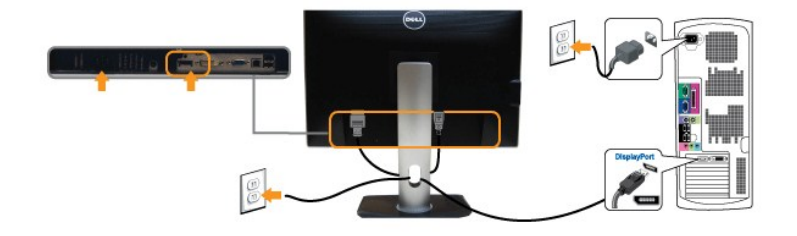

#### การเชื่อมต่อสาย USB

- FůLelĂ USB LLČĘFĂŇ· (dŘýtů)TĚJKÄLIŽŽŐĬD) ğŇůčläžFLLČĘFĂŇ·ŠLĐAL TČ LLSČLÄŽF USB ğŇůřĚ He· SSŽL čňdřFLÄŽ (¾ŔälĂqHŇĂ¾dHČ-LĐ<u>×ŮSDD</u>) Šą‰Ŕdůq-HäĞrönůäŔĆdHäFůL elĂ USB gwĺžBŐLůČďlárþÁŘŐDŘĂPDHSCŽØdŮŽI¾LE¾U
   ňŐů FůLČŘB/AzňůdDOŠG4Ă USB HusčlážF USB ¾dSžefäŇ (¾ÜBŮTĚŽI¾USB) SSAL T-Č (¾ŔälĂqHŇĂ¾dHČ-LĐ <u>¾ÜBŮD</u> ĚĂŐL <u>¾ŰBŮD</u>)

- Tyúžy Mizi DZI, chál trách záko se nastrován v se nastrováné se nastrováné se nastrován

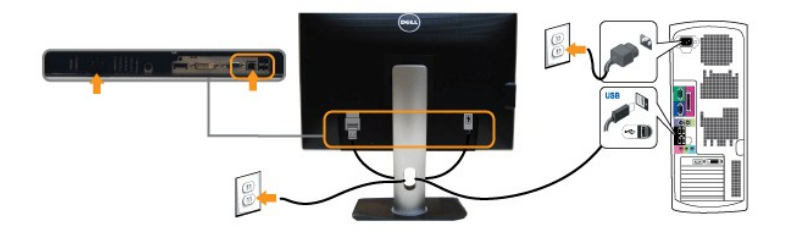

### การจัดการกับสายเคเบิล

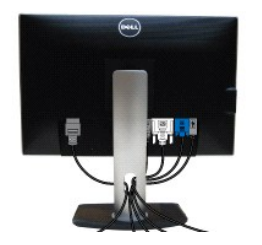

ĔŧĿĐŧŀſĹġĂŽĨġ'nġŇŮċŻĸĊŨŞġĽĎĔ¾ĸŠŰŀċġĹŚę%ĐċąŚąŹĹĸ'nďŧĹĬźĨġŇĞġĨŰĂŚąĹť (ęŻŀĔäĿġŀŏŀſĹŀġĂŽĨġ'ną¾Ŕ <u>ŀĕĭŗŐŰLŀŰĹĹŢĊŚĹĎŹŐ%</u>)ŢĔŰŢŅŰŷŰĎŇġġĂŔŐŰĿĿ%ţĔŰŦĨŇĞġĨŰĂŀŀ ĦĹŴĹġŞŞ

## การต่อ Dell Soundbar

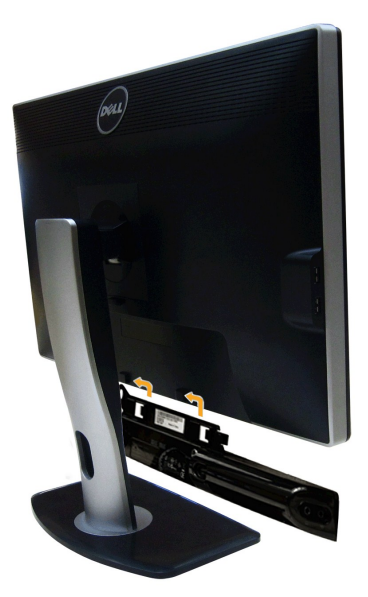

- 🛆 ພັລຄວຣຣະວັນ: ໄລ້ປ່ີງງັບໃຊ່ລົດີສີ/ລໍໄດິບໍຣູງັ່ນີ້ມູ້ນຶ່ງນີ້ Dell Soundbar
- 🖉 หมายเหตุ : łŻl-ąl-ĐţđŠl·ĹĹł +12V DC ğŇใช้เป้dFûläรรฐฮีอี่Đ Soundbar el-laĞraŐĹſŢýŰţ¾Ű rYdl+lls Dell Soundbar ซูปิยน็ร
- 1. ðl+¾ÚlŞĚąLЊĹĐðĹĨČŢĚŰġŻl+ŀäFůĹ Soundbar ॐ¼ĂďÐJĚŰýŰĹĐġĽŰĐạĹĐFäÐLşŚŞďŚĞ⅔4ŰlŞąŮĐĚąLĐŔĹĨČ
- řąŐůLŞ Soundbar ţĠġlĐŀŰlĂčŞälğlůĐĂň¾qÐJŞFZIŚĚŞůĐ
- 3. FůĹ Soundbar łuşýůĹĐ Audio Power DC-out (¾ŔălĂąlŤĹŇĂ¾ðłłő·ĹĐ<u>¾ŰĢඪĐ</u>)
- 4. řejŇeŠĽUTEĽLe#ElárἊSI%ðrŹdeŇŠŇĂdĹĽS,ðlB%ŰLSĔąLЊÍÐ Soundbar ILsŠLŰdeůDeL----I%řeŇĂDĹĹŀðHŽĹŏrdŤEĹáź

## การนำขาตั้งออก

🖉 หมายเหตุ : ซีอีนีได้มีฮปรุส์ได้รังใหรีนี้รูรรัฐมีส์.LCD รั¼ได้ไ3่งรังFLป๊อไป/ ฮียีนี้ฮฟต์ปู่ยีไร้รูมิสนใชยน์ไจ้ตูมีรูรอันีรูรังใช่ไ344ให้สูนไ

💋 мытшима : Hà Fri¾ FLŰÐ J¾ ĂŐŞ ĹŐŮŞ ť, śĆã¾ ¾Ŕ ğŇŮ ŽŔŮ·ŐĹ Hà ĂŐŞ FI~ qŻI-¾Lş Hà FLŰÐ ŽŮI qŻI-ĚÄLş ŽŻI· ŚŞIŞŻI· ŢŞ Hà Fri¾ FLŰÐ.

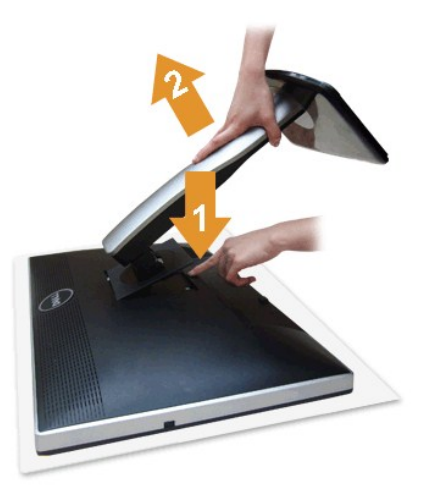

#### łăĞĹ¾ŠI₽ĿŰÐĹĹł∶

- dl Đấ Từ Sử CU Sứ dỹ Nữai Vậc
   ł đ/ Cũ Cá vậc U Sứ dỹ Nữai Vậc
   ả Xi Si F L Ú Đ L L Đả Hà L Trẻ

# อุปกรณ์ยึดผนัง (อุปกรณ์ชื้อเพิ่ม)

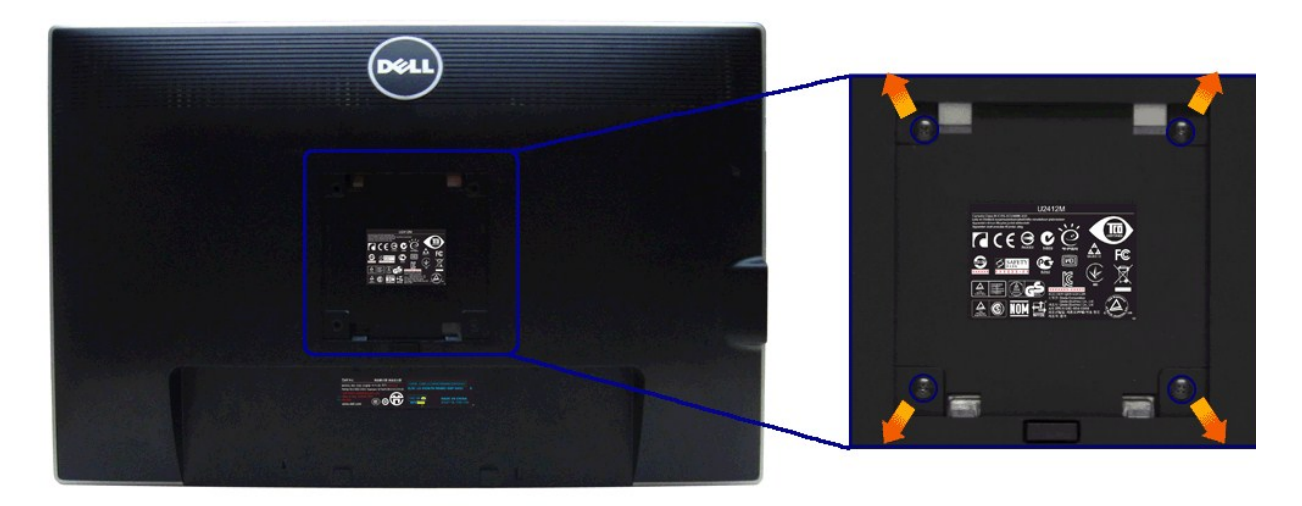

(ŠŞI-¾ęłăŔ: M4 x 10 · ·.)

ŢĚŰ%ÁŠĽŰŞFĹŞŎŇŮĸĨŰĹĿŊŐ%ĂŤ?%ĆŢĿÐ VESA ŎŇŨŊŰ%ŰĂĬĘŊŰ

- గెరిపి 1 చేస్తు, బిడ్రవులి జీలిస్ బ్రిల్ ప్రద్యాప్ కొట్టెళ్ళి గోలిస్ సాగా సౌత్య స్టార్ సింగా సౌత్య స్టార్ స్టార్ స్ట్రార్ స్టార్ స్టార్ స్టార్ స్ట్రార్ స్ట్రాల్ స్ట్రార్ స్ట్రార్ స్ట్ స్ట్రార్ స్ట్రార్ స్ట్రార్ స్ట్రార్ స్ట్రార్ స్ట్రార్ స్ట్రార్ స్ట్రార్ స్ట్రార్ స్ట్రార్ స్ట్రార్ స్ట్రాల్ స్ట్ స్ట్రార్

łąLstĆĂLĐĚŞŰlęlăsL-

# การแก้ไขปัญหาเบื้องต้น

คู่มือการใช้งานมอนิเตอร์จอแบน **Dell**™ U2412M

- #ăğ¾ęĹşFLdřĹĐ
- Ó--ĎğůdţĆ
- Ó.-ĚiřýčilřáŐůLĐ Universal Serial Bus
- Ó\_–ĚřňůůĂdils Dell Soundbar

 $\Lambda$ ຄຳເຫລນ : ΙΰĹŞğŇůŽő¼ðllăńů+ălşdŞliăŢ¾ťŢŞęůdŞŞŇŰŢĚŰƱńşLŦńFI+ <u>ŠUŰŞFĹŞĩŐΰĹŽď-ćąĺ¾ LĂ</u>

#### การทดสอบตัวเอง

- Óri¾řžăŐůLĐğLŰĐŽLởrdlFL㟌ąłŐLŚę¾Đ湊LĐŽố¼
- ຈາກວຸຍຂັ້ງຮ່າວແລະເອີ້າການເອົາເອີ້າການເອົາເອີ້າການເອົາເອີ້າການເອົາເອີ້າການເອົາເອີ້າການເອົາເອີ້າການເອົາເອີ້າການເອ ການເອົາເອີ້າການເອົາເອີ້າການເອົາເອີ້າການເອົາເອີ້າການເອົາເອີ້າການເອົາເອີ້າການເອົາເອີ້າການເອົາເອີ້າການເອົາເອົາເອົາ 2.
- řĆń¾ðĹŚę¾Đćą

්සුගිඩපොඩස්දුරයුවන්ටක්සාවයේ (ක්ට්ඩුක්චන්ගේ) රූගන්දියේක්ක්රීම් පර්ක ක්රීම් ක්රීම් ක ක්රීම් ක්රීම් ක්රීම් ක්රීම් ක්රීම් ක්රීම් ක්රීම් ක්රීම් ක්රීම් ක්රීම් ක්රීම් ක්රීම් ක්රීම් ක්රීම් ක්රීම් ක්රීම් ක

| Dell U2412M                                                        |      | Dell U2412M                                                     |
|--------------------------------------------------------------------|------|-----------------------------------------------------------------|
| No VGA Cable The display will go into Power Save Mode in 5 minutes | หรือ | No DVI-D Cable<br>The display will go into Power Save Mode in 5 |

1. 2.

### ระบบตรวจวิเคราะห์ที่ติดตั้งมาพร้อมเครื่อง

💋 หมายเหตุ : Zัö¼el+làGăLŞälţsFădðdhřZălłĚźşŇŰţ¾Űř-ŐůĹĆą¾elĂeL—–l¼¯lčĹlźŚąlðĹ¯lčĹÁŔůŢŞ โหมดการทดสอบด้วเอง ซูปิŞLĹŞ

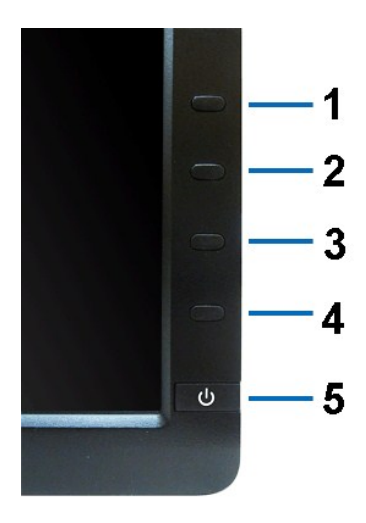

läälsässfädödnžällÉzijŇůFri¾FLŰDIILsyŽäŐůĹÐ:

- 1.
- 2. 3.
- 4.
- 5.
- Fădaęl srůličsÚlai (අඩාන්, (අඩාර්තිවු SSE) යේ.) ඊයිනු අයියේ සංකාශය කරන්න කරන්න කරන්න කරන්න කරන්න කරන්න කරන්න කරන්න කරන්න කරන්න කරන්න කරන්න කරන්න කරන්න කරන්න අයතින් 1 දිනු 4 දුරුවන කරන්න කරන්න කරන්න කරන්න කරන්න කරන්න කරන්න කරන්න කරන්න කරන්න අයතින් පුරුවන කරන්න කරන්න කරන්න කරන්න කරන්න කරන්න කරන්න කරන්න කරන්න කරන්න කරන්න කරන්න කරන්න කරන්න කරන්න කරන්න කරන්න කරන්න කරන්න කරන්න කරන්න කරන්න කරන්න අනත් පුරුවන කරන්න කරන්න කරන කරන්න කරන්න කරන්න කරන්න කරන්න කරන්න කරන්න කරන්න කරන්න කරන්න කරන්න කරන්න කරන්න කරන්න කරන්න කරන්න කරන්න කරන්න කරන්න කරන්න කරන්න කරන්න කරන්න කරන කරන්න කරන්න කරන කරන්න කරන්න කරන්න කරන්න කරන්න කරන්න කරන්න කරන්න කරන්න කරන්න කරන්න කරන්න කරන්න කරන්න කරන්න කරන්න කරන්න කරන්න කරන්න කරන්න කරන්න කරන්න කරන්න කරන්න කරන්න කරන්න කරන්න කරන්න කරන්න කරන්න කරන්න කරන්න කරන්න කරන්න කරන කරන්න කරන්න කරන්න කරන්න කරන්න කරන්න කරන්න කරන්න කරන්න කරන කරන්න කරන්න කරන්න කරන්න කරන්න කරන්න කරන්න කරන්න කරන්න කරන කරන කරන්න කරන්න කරන්න කරන්න කරන්න කරන්න කරන්න කරන්නේ කරන්න කරන්න කරන්න කරන්න කරන 6. 7.

# ปัญหาทั่วไป

| อาการทั่วไป          | ปัญหาที่พบ                 | วิธีแก้ปัญหาที่อาจช่วยได้                                                                                                    |
|----------------------|----------------------------|----------------------------------------------------------------------------------------------------|
| ţůŇĪč/ţđ LED¾n,      | ţůŇ lč                     | <ul> <li>&gt;¥ŔŢĔŬŚĘĴŢċĊĹţſŰţĂſŢĂſŶĂĬġĂŢĨĊĬġĔŰĊſſŦĬĬĬĊĬŔŢĬĊĊŢŢĹŢĹŢĹŢĹŢĹŢĹŢĹŢĹŢĹŢĹŢĹŢĹŢĹŢĹŢĹŢĹŢĹŢ</li></ul>                                                                                                    |
| çů·Ň҇ヿč/ţđ LED ∰4    | ţůŇ īč ĔăŐĹ∂ĹŚę¾ĐćąţůędůŀĐ | <ol> <li>෦ඁ෦ඁ෦෦ඁů・Ždl-edůl D &amp; Ždl-Ž-ýL-%cůl S OSD</li> <li>jůl HěFádleý szővke se Frihlegi ved se Fulf DŠÍDDÍ Se%Dá</li> <li>jůl HěFádleý szővke se Frihlegi ved se Fulf DŠÍDDÍ Se%Dá</li> <li>Fáde szőpszőv Frihlu Díle szőző Se Fulf Díle Szővé se Fulf Díle Szővé se Fulf Díle Szővé</li></ol> |
| ີ່]ອັບິµ34           | ΤιζταζΟί.5 řsαί ĚἄΟΙ. ŇřĐι | <ol> <li>ເວັນເຮັດຊຸຣ໌ຄົນນີ້ມີເຮັດເຄົາຜູ້ໄປຊັ້ OSD</li> <li>ເດັ່ມຊຸFLdŽdşŽčöřde ŠalSiěnii čnii payklůd AOSD</li> <li>ເດັ່ມຂາຍຜູ້ຊົ້ມໃນການຮໍມີມີ</li> <li>ເທັ່ມກໍ່ມີເຮັດເຮັດເຮັດເຮັດເຮັດເຮັດເຮັດເຮັດເຮັດເຮັດ</li></ol>                                                                                                    |
| ٵۜۺؚؽڋ <i>ٵ</i> ڣۯڋ  | ĬŭţźąĉţġġŭŴŧţŀţsąŊŢĂ       | <ul> <li>ා ප්රවස්ථයේද්‍රපාර්ධ (1990)</li> <li>ා ප්‍රධ (1990)</li> <li>ප්‍රධ (1990)</li> <li>ප්‍ ප්‍ ප්‍ ප්‍ ප්‍ ප්‍ ප්‍ ප්‍ ප්‍ ප්‍</li></ul>                                                                                                    |
| ðő¾TčĂĂ              | ĚŞŰŀƏĹ LCD ŇB4             | <ol> <li>ດຳຜູ້ເປົ້າ#2ສັດນີ້ຍັງຄັນ</li> <li>ດຳກາງບໍ່ເກີນເຊັ່ມເບີຍເວັດເວັດເວັດເວັດເຊັ່ງເປັນເຮົາເຊັ່ງເປັນເອົາການເຮົາບໍ່ຊາຍເປັນເຮົາເປັນເຮົາເປັນເປັນເຮົາເປັນເປັນເຮົາເປັນເປັນເປັນເປັນເຮົາເປັນເປັນເປັນເປັນເປັນເປັນເປັນເປັນເປັນເປັນ</li></ol>                                                                                                    |
| ġijĦŧġŇĹĦijĸĘġĹĘ     | ĚŞŰŀƏĹ LCD Ňðð‰¢ťĤÐ        | <ol> <li>ດໍາຜູ້ດັ່ງກໍ່ຜູ້ຊື່ບັນຜູ້ມີຍິງ</li> <li>ດໍາທີ່ສູງໃນອີງຜູ້ມີຍິງເວັດເອີ້ວຍີ່ເຊົ້າຂີ່ເມືອງເຮົາເອີ້ອງໃຫ້ເອີ້າເປັນເປັນເຮົາຜູ້ເຊິ່ງເປັນເອີ້າຜູ້ເຊິ່ງເປັນເອີ້າເຊີ່ງເປັນເອີ້າເຊີ່ງເປັນເອີ້າເຊີ່ງເປັນເອີ້າເຊີ່ງເປັນເອີ້າເຊີ່ງເປັນເອີ້າເຊີ່ງເປັນເອີ້າເຊີ່ງເປັນເອີ້າເຊີ່ງເປັນເອີ້າເຊີ່ງເປັນເອີ້າເຊີ່ງເປັນເອີ້າເຊີ່ງເປັນເອີ້າເຊີ່ງເປັນເອີ້າເຊີ່ງເປັນເອີ້າເຊີ່ງເປັນເອີ້າເຊີ່ງເປັນເອີ້າເຊີ່ງເປັນເອີ້າເຊີ່ງເປັນເອີ້າເຊີ່ງເປັນເອີ້າເຊີ່ງເປັນເອີ້າເປັນເອີ້າເປັນເອີ້າເຊີ່ງເປັນເອີ້າເຊີ່ງເປັນເອີ້າເຊີ່ງເປັນເອີ້າເຊີ່ງເປັນເອີ້າເຊີ່ງເປັນເອີ້າເຊີ່ງເປັນເອີ້າເຊີ່ງເປັນເອີ້າເຊີ່ງເປັນເອີ້າເຊີ່ງເປັນເອີ້າເຊີ່ງເປັນເອີ້າເຊີ່ງເປັນເອີ້າເຊີ່ງເປັນເອີ້າເປັນເອີ້າເປັນເອີ້າເຊີ່ງເປັນເອີ້າເຊີ່ງເປັນເອີ້າເຊີ່ງເປັນເອີ້າເຊີ່ງເປັນເອີ້າເຊີ່ງເປັນເອີ້າເຊີ່ງ<br/>ເຊີ່ງເຊີ່ງເປັນເອີ້າເປັນເອີ້າເປັນເອີ້າເປັນເອີ້າເປັນເອີ້າເປັນເອີ້າເປັນເອີ້າເປັນເອີ້າເປັນເອີ້າເປັນເອີ້າເປັນເອີ້າເປັນເອີ້າເປັນເອີ້າເປັນເອີ້າເປັນເອີ້າເປັນເອີ້າເປັນເອີ້າເປັນເອີ້າເປັນເອີ້າເປັນເອີ້າເປັນເອີ້າເປັນເອີ້າເປັນເອີ້າເປັນເອີ້າເປັນເອີ້າເປັນເອີ້າເ<br/>ເປັນເອີ້າເປັນເອີ້າເ<br/>ເປັນເອີ້າເປັນເອີ້າເປັນເອີ້າເປັນເອີ້າເປັນເອີ້າເປັນເອີ້າເປັນເອີ້າເປັນເອີ້າເປັນເອີ້າເປັນເອີ້າເປັນເອີ້າເປັນເອີ້າເປັນເອີ້າເປັນເອີ້<br/>ເປັນເອີ້າເປັນເອີ້າເປັນເອີ້າເປັນເອີ້າເປັນເອີ້າເປັນເອີ້າເປັນເອີ້າເປັນເອີ້າເປັນເອີ້າເປັນເອີ້າເປັນເອີ້າເປັນເອີ້າເປັນເອີ້າເປັນເອີ້າເປັນເອີ້າເປັນເອີ້າເປັນເອີ້າເປັນເອີ້າເປັນເອີ້າເປັນເອີ້າເປັນເອີ້າເປັນເອີ້າເປັນເອີ້າເປັນເປັນເປັນເປັນເປັນເປັນເປັນເອີ້າເປັນເອີ້າເປັນເປັນເປັນເອີ້າເປັນເປັນເປັນເປັນເປັນເປັນເປັນເປັນເ<br/>ເປັນເປັນເປັນເປັນເປັນເປັນເປັນເປັນເປັນເປັນ</li></ol>                                                                                                    |
| Ó.–ĚŀiŇůĂdls,žď-ędŮĐ | ŢċŐ%ińşţŒźŐĹędûĐĭńşţĆ      | 1 新作记年近一夜位记室过度论译电道的裙装程度与<br>1 (雑奏年记道正委与研修机道 OSD<br>1 (雑奏者记言会记录表记录》,记录》和道道 OSD                                                                                                    |

| Žd-67%ððÚÄSġÐƏŠŠŽ%rF                                                 | ĔŞŰĂţŧŨĂŶŨĨťŨÐĄÐĬ3ĂŇ                        | <ol> <li>ມີທີ່ ສ໌ ໄດ້ຕໍ່ບໍ່ຈຸ້ວຍິງ ຜູ້ນິຊະບົດເອຍ ເອຍ ເອຍ ເອຍ ເອຍ ເອຍ ເອຍ ເອຍ ເອຍ ເອຍ</li></ol>                                                                                                    |
|----------------------------------------------------------------------|---------------------------------------------|----------------------------------------------------------------------------------------------------|
| ĨęŰŞŚŞdŞĹŞ/ŚġĦŰĐ                                                     | ĔŗĨĸĹŇŧţŰŖĔŗſĿĎĔĬŰĬĔġĂŧţŰŗ                  | <ol> <li>ລັ້ນຄືບໍ່ສຸດໄດ້ບໍລິບັດເວັ້າ ເປັນເຊັ່ງ ເປັນເຄີຍ ເປັນເຮັດ ເປັນເຮັດ ເປັນ<br/>ແມ່ນເຮັດ ເປັນເຮັດ ເປັນເຮັດ ເປັນເຮັດ ເປັນເຮັດ ເປັນເຮັດ ເປັນເຮັດ ເປັນເຮັດ ເປັນເຮັດ ເປັນເຮັດ ເປັນເຮັດ ເປັນເຮັດ ເປັນເຮັດ ເປັນເຮັດ ເປັນເຮັດ ເປັນເຮັດ ເປັນເຮັດ ເປັນເຮັດ ເປັນເຮັດ ເປັນເຮັດ ເປັນເຮັດ ເປັນເຮັດ ເປັນເຮັດ ເປັນເຮັດ ເປັນເຮັດ ເປັນເຮັດ</li></ol> |
| Ċ∟–Ěŀŀŀă¤ńĐŚŹäţŞÞź                                                   | ĚŞŰIƏLÍNQL——I%ÄŞIDŞ ĚĞŐLPĚŐLŞ<br>TRYNISI34  | <ol> <li>3/ໂຄບິຄະໄ. ໄດ້ບໍລິວັນໃຫ້ເພື່ອເປັນເສືອຍອຸດ</li> <li>ຜູ້ນາຍັດປະຊົນບໍ່ແກ່ SSD</li> <li>ຜູ້ນາຍັດປະຊົນບໍ່ແກ່ SSD</li> <li>ດ້ລາຍເປັນເຮັດເຮົານີ້ໄດ້ເຮັດເປັນເຮົາເປັນເຮົາເປັນເຮົາເປັນເຮົາເປັນເຮົາເປັນເຮົາເປັນເຮົາເປັນເຮົາເປັນເຮົາເປັນເຮົາເປັນເຮົາເປັນເຮົາເປັນເຮົາເປັນເຮົາເປັນເຮົາເປັນເຮົາເປັນເຮົາເປັນເຮົາເປັນເຮົາເປັນເຮົາເປັນເຮົາເປັນເຮົາເປັນເຮົາເປັນເຮົາເປັນເຮົາເປັນເຮົາເປັນເຮົາເປັນເຮົາເປັນເຮົາເປັນເຮົາເປັນເຮົາເປັນເຮົາເປັນເຮົາເປັນເຮົາເປັນເຮົາເປັນເປັນເຮົາເປັນເຮົາເປັນເຮົາເປັນເຮົາເປັນເຮົາເປັນເຮົາເປັນເຮົາເປັນເຮົາເປັນເຮົາເປັນເຮົາເປັນເຮົາເປັນເຮົາເປັນເຮົາເປັນເຮົາເປັນເຮົາເປັນເຮົາເປັນເຮົາເປັນເປັນເຮົາເປັນເປັນເຮົາເປັນເປັນເຮົາເປັນເປັນເຮົາເປັນເຮົາເປັນເຮົາເປັນເຮົາເປັນເຮົາເປັນເປັນເຮົາເປັນເຮົາເປັນເປັນເຮົາເປັນເປັນເຮົາເປັນເປັນເຮົາເປັນເປັນເຮົາເປັນເປັນເປັນເຮົາເປັນເປັນເຮົາເປັນເປັນເຮົາເປັນເປັນເຮົາເປັນເປັນເຮົາເປັນເປັນເຮົາເປັນເປັນເຮົາເປັນເປັນເປັນເຮົາເປັນເປັນເຮົາເປັນເປັນເຮົາເປັນເປັນເຮົາເປັນເປັນເຮົາເປັນເປັນເຮົາເປັນເປັນເຮົາເປັນເປັນເຮົາເປັນເປັນເຮົາເປັນເປັນເຮົາເປັນເປັນເຊັ່ນເປັນເປັນເຮົາເປັນເປັນເປັນເຮົາເປັນເປັນເຮົາເປັນເປັນເຮົາເປັນເປັນເປັນເປັນເປັນເຮົາເປັນເປັນເຮົາເປັນເປັນເປັນເຮົາເປັນເປັນເຮົາເປັນເປັນເຮົາເປັນເປັນເຮົາເປັນເປັນເຮົາເປັນເປັນເຮົາເປັນເປັນເຮົາເປັນເປັນເຮົາເປັນເປັນເປັນເປັນເປັນເປັນເຮົາເປັນເປັນເຮົາເປັນເປັນເຮົາເປັນເປັນເຮົາເປັນເປັນເຮົາເປັນເປັນເປັນເຮົາເປັນເປັນເຮົາເປັນເປັນເຮົາເປັນເປັນເຮົາເປັນເປັນເຮົາເປັນເປັນເຮົາເປັນເປັນເຮົາເປັນເປັນເຮົາເປັນເປັນເຮົາເປັນເປັນເປັນເຮົາເປັນເປັນເຮົາເປັນເປັນເຮົາເປັນເປັນເຮົາເປັນເປັນເຮົາເປັນເປັນເຮົາເປັນເປັນເຮົາເປັນເປັນເປັນເຮົາເປັນເປັນເຮົາເປັນເປັນເຮົາເປັນເປັນເຮົາເປັນເປັນເຮົາເປັນເປັນເຮົາເປັນເປັນເຮົາເປັນເປັນເຮົາເປັນເປັນເປັນເຮົາເປັນເປັນເປັນເປັນເປັນເປັນເປັນເປັນເປັນເປັນ</li></ol>                                                                                                    |
| ĚcŠŰğŇữŇĂdĿŞŽďĆĘĺ¾ĪĂ                                                 | ŇŽdIŞĚĬŐĹĆĨIIĂţĊĬſŇţĿĐĬŀŦĔŮŞŀ%Ű             | 1 ţůFŮĹĐġŻHälşdŞNäŚlŰĆL—ĚJ7%ť<br>1 JĚŰĦ%4fŨ Dell ğLŞğŇ                                                                                                    |
| <u>૽૽ૼ</u> –. કૉૺૺૺૺૺૺૺૻ૾૾૽ૼૡૺૢઽૻૺૼૼૼૼૡૺૡ૽૿ૼૻ૽ૼૡૻૺૡૻૺૢૼ૽૾ૼ૾૽ૺૼ૾ૺૼૼ૾૾ | ඞ්.Śę¾Dඤාවීව දූŰචු.ඊලීවිව දූŰච              | 1 ¾්ඩුඩ්ජිතුට්ටත්ඖශ්රීර්ටී අධ්යේත්ඖශ්ෂයේ ටස්දුන් ඊත්ඞ් සිස්පිර්ණධිවන්නිවේදා ඉද්දේවන්<br>1 කීතිවන්ට පරිස්ති කරීමානයේ කරීමානයේ කරීමානයේ කරීමානයේ සිස්පිර්ණධිය කරීමානයේ සිස්පිර්ණධානයේ සිස්පිර්ණධානයේ සිස්<br>1 තුට කීස්ප්රීමානයේ සිස්පිර්ණධානයේ සිස්පිර්ණධානයේ සිස්පිර්ණධානයේ සිස්පිර්ණධානයේ සිස්පිර්ණධානයේ සිස්පිර්ණධානයේ ස<br>1 සිස්පිර්ණධානයේ සිස්පිර්ණධානයේ සිස්පිර්ණධානයේ සිස්පිර්ණධානයේ සිස්පිර්ණධානයේ සිස්පිර්ණධානයේ සිස්පිර්ණධානයේ සිස්ප<br>1 සිස්පිර්ණධානයේ සිස්පිර්ණධානයේ සිස්පිර්ණධානයේ සිස්පිර්ණධානයේ සිස්පිර්ණධානයේ සිස්පිර්ණධානයේ සිස්පිර්ණධානයේ සිස්පිර්ණධානයේ සිස්පිර්ණධානයේ සිස්පිර්ණධානයේ සිස්පිර්ණධානයේ සිස්පිර්ණධානයේ සිස්පිර්ණධානයේ සිස්පිර්ණධානයේ සිස්පිර්ණධානයේ සිස්පිර්ණධානයේ සිස්පිර්ණධානයේ සිස්පිර්ණධානය<br>සිස්පිර්ණධානයේ සිස්පිර්ණධානයේ සිස්පිර්ණධානයේ සිස්පිර්ණධානයේ සිස්පිර්ණධානයේ සිස්පිර්ණධානයේ සිස්පිර්ණධානයේ සිස්පිර                                                                                                    |
| ęŇĔŀĂţĆ                                                              | Tở, ủ NẹN                                   | 1 ġŽŀŀŀĕFădðeĹşŽő/vegLFrílŀěġ¾eĹsFLdŘĹŊĚĹĐðĹŚę%ĐĆą<br>1 ¾KŢĔĹŚŢĴŊĊŮŀġ/LĬŶŰĹŦŨġĂdħŵĂĿĿġĹŢĊ <u>ĸ</u> ŹĹĸĊŧĦĬäĊĬŧFŰÐŚŧĘŚĴĢŵŇŚąŰť<br>1 FädðeĹsがGŢSŠĿŮdŦŰġĂĸŦġĸVĸĹIJŘĽĔŎĹŊĹĔŎĹţů                                                                                                    |
| <b>₹₩₩₩</b>                                                          | ୄ୶ୖଌ୕୕ <u></u> ୖ୕୕ୖୖୖୠୄ୷ୖୄୖ୶                | <ol> <li>ກັດຊັບໃຊ້ຮູ້ຮ້ອງຟຣິແມ້ວນີ້ນີ້ຜູ້ນັ້ງ OSD ຟຣິແມ້ວນີ້ນີ້ ຜູ້ບໍ່ເປັດຊີສິດທີ່ຮູ້ລົດແມ່ນ ເຊິ່ງ ເຊິ່ງ ເຊິ່<br/>ເຊິ່ງ ເຊິ່ງ ເຊິ່ງ ເຊິ່ງ ເຊິ່ງ ເຊິ່ງ ເຊິ່ງ ເຊິ່ງ ເຊິ່ງ ເຊິ່ງ ເຊິ່ງ ເຊິ່ງ ເຊິ່ງ ເຊິ່ງ ເຊິ່ງ ເຊິ່ງ ເຊິ່ງ ເຊິ່ງ ເຊິ່<br/>ເຊິ່ງ ເຊິ່ງ ເຊິ່ງ ເຊິ່ງ ເຊິ່ງ ເຊິ່ງ ເຊິ່ງ ເຊິ່ງ ເຊິ່ງ ເຊິ່ງ ເຊິ່ງ ເຊິ່ງ ເຊິ່ງ ເຊິ່ງ ເຊິ່ງ ເຊິ່ງ ເຊິ່ງ ເຊິ່ງ ເຊິ່<br/>ເຊິ່ງ ເຊິ່ງ ເຊິ່ງ ເຊິ່ງ ເຊິ່ງ ເຊິ່ງ ເຊິ່ງ ເຊິ່ງ ເຊິ່ງ ເຊິ່ງ ເຊິ່ງ ເຊິ່ງ ເຊິ່ງ ເຊິ່ງ ເຊິ່ງ ເຊິ່ງ ເຊິ່ງ ເຊິ່ງ ເຊິ<br/>ເຊິ່ງ ເຊິ່ງ ເຊິ່<br/>ເຊິ່ງ ເຊິ່ງ ເຊິ່ງ ເຊິ່ງ ເຊິ່ງ ເຊິ່ງ ເຊິ່ງ ເຊິ່ງ ເຊິ່ງ ເຊິ່ງ ເຊິ່ງ ເຊິ່ງ ເຊິ່ງ ເຊິ່ງ ເຊິ່ງ ເຊິ່ງ ເຊິ່ງ ເຊິ່ງ ເຊິ່ງ ເຊິ່ງ ເຊິ່ງ ເຊິ່ງ ເຊິ່ງ ເຊິ່ງ ເຊິ່ງ ເຊິ່ງ ເຊິ່ງ ເຊິ່ງ ເຊິ່ງ ເຊິ່ງ ເຊິ່ງ ເຊິ່ງ ເຊິ່ງ ເຊິ່ງ ເຊິ່ງ ເຊິ່ງ ເຊິ່ງ ເຊິ່ງ ເຊິ່ງ ເຊິ່<br/></li></ol>                                                                                                    |
| TČŽŰĐĂ(AFTČ5ŕŮDĞŇŮŽŰÐĹĂŔůș5á.<br>TcřĆŮȘřdąl-ȘI-Șť                    | ·ŇřÐIşIÐÍ ðIFTČŞŃŮÐğŇŮřąŮŞĆăIŀIşŞ<br>ĚŞŰIÐĹ | <ol> <li>ŢゾŰŹŐ¼eştFritětt¾kět4DDIŞでŐŰĹĊĨ%dĨ¬ĨĞ%ŰFe[4¾ČŐĹţŨŢゾŰDIŞ (¾ČŠŰĹŔġでŮňŦŕrðł <u>É-¾dt94lěčaLDDIŞ</u>)</li> <li>ĔĂŐĹŢŷŰĨĨĊŧĿţĘČŢŰdĹġŇŮĊąŇŮĂŞţĆŀFa[4¾čťąŀ</li> </ol>                                                                                                    |

# ปัญหาเฉพาะของผลิตภัณ*ฑ์*

| อาการเฉพาะ                                       | ปัญหาที่พบ                                                   | วิธีแก้ปัญหาที่อาจช่วยได้                                                                                                    |
|--------------------------------------------------|--------------------------------------------------------------|----------------------------------------------------------------------------------------------------|
| Ţŀ躪̪ŰŀðĹřąŮŀĭłńŞţĆ                               | TĂĂŔŮĬŇŮĐĄŀĐĚŞŰIĂĹŚFŮ;ŮĬŦŮŀŎĹĪČ                              | 1                                                                                                    |
| ţůq+ιĕĞĆăLşăĹŚę¾Đćą¾ŰďĂĆőů+FůĐť<br>ġŇŔŧоŰġĔSŰţ¾Ű | OSD ţ∙ůĆălł¹şŞĚŞŰŀðĹ                                         | <ul> <li>රණන්ධ පිරිබුර්දා රණ්ඩා ප්රේක්ෂණ කර්තා ප්රේක්ෂණ කර්තාවේ සහ සේක්ෂණ කර්තාවේ ප්රේක්ෂණ කර්තාවේ සහ සේක්ෂණ කර්තාවේ සහ සේක්ෂණ කර්තාව<br/>ක්ෂණ කර්තාවේ සහ සේක්ෂණ කර්තාවේ සහ සේක්ෂණ කර්තාවේ සහ සේක්ෂණ කර්තාවේ සහ සේක්ෂණ කර්තාවේ සහ සේක්ෂණ කර්තාවේ සහ සේක්ෂණ<br/>සේක්ෂණ කර්තාවේ සහ සේක්ෂණ කර්තාවේ සහ සේක්ෂණ කර්තාවේ සහ සේක්ෂණ කර්තාවේ සහ සේක්ෂණ කර්තාවේ සහ සේක්ෂණ කර්තාවේ සහ සේක<br/>සේක්ෂණ කර්තාවේ සහ සේක්ෂණ කර්තාවේ සහ සේක්ෂණ කර්තාවේ සහ සේක්ෂණ කර්තාවේ සහ සේක්ෂණ කර්තාවේ සහ සේක්ෂණ කර්තාවේ සහ සේක<br/>සේක්ෂණ කර්තාවේ සහ සේක්ෂණ කර්තාවේ සහ සේක්ෂණ කර්තාවේ සහ සේක්ෂණ කර්තාවේ ස්ථාවේ සහ සේක්ෂණ කර්තාවේ ස්ථාවේ ස්ථාවේ ස්ථාව<br/>සේක්ෂණ කර්තාවේ ස්ථාවේ ස්ථාවේ ස්ථාවේ ස්ථාවේ ස්ථාවේ ස්ථාවේ ස්ථාවේ ස්ථාවේ ස්ථාවේ ස්ථාවේ ස්ථාවේ ස්ථාවේ ස්ථාවේ ස්ථාව<br/>සේක්ෂණ කර්තාවේ ස්ථාවේ ස්ථාවේ ස්ථාවේ ස්ථාවේ ස්ථාවේ ස්ථාවේ ස්ථාවේ ස්ථාවේ ස්ථාවේ ස්ථාවේ ස්ථාවේ ස්ථාවේ ස්ථාවේ ස්ථාව<br/>සේක්ෂණ කර්තාවේ ස්ථාවේ ස්ථාවේ ස්ථාවේ ස්ථාවේ ස්ථාවේ ස්ථාවේ ස්ථාවේ ස්ථාවේ ස්ථාවේ ස්ථාවේ ස්ථාවේ ස්ථාවේ ස්ථාවේ ස්ථාව<br/>සේක්ෂණ කර්තාවේ ස්ථාවේ ස්ථාවේ ස්ථාවේ ස්ථාවේ ස්ථාවේ ස්ථාවේ ස්ථාවේ ස්ථාවේ ස්ථාවේ ස්ථාවේ ස්ථාවේ ස්ථාවේ ස්ථාවේ ස්ථාව<br/>ස්ථාවේ ස්ථාවේ ස්ථාවේ ස්ථාවේ ස්ථාවේ ස්ථාවේ ස්ථාවේ ස්ථාවේ ස්ථාවේ ස්ථාවේ ස්ථාවේ ස්ථාවේ ස්ථාවේ ස්ථාවේ ස්ථාවේ ස්ථාවේ<br/>ස්ථාවේ ස්ථාවේ ස්ථාවේ ස්ථාවේ ස්ථාවේ ස්ථාවේ ස්ථාවේ ස්ථාවේ ස්ථාව<br/>ස්ථාවේ ස්ථාවේ ස්ථාවේ ස්ථාවේ ස්ථාවේ ස්ථාවේ ස්ථාවේ ස්ථාවේ ස්ථාවේ ස්ථාවේ ස්ථාවේ ස්ථාවේ ස්ථාවේ ස්ථාවේ ස්ථාවේ ස්ථාවේ<br/>ස්ථාවේ ස්ථාවේ ස්ථාවේ ස්ථාවේ ස්ථාවේ ස්ථාවේ ස්ථාවේ ස්ථාවේ ස්ථාවේ ස්ථාවේ ස්ථාවේ ස්ථාවේ ස්ථාවේ ස්ථාවේ<br/>ස්ථාවේ ස්ථාවේ ස්ථාවේ ස්ථාවේ ස්ථාවේ ස්ථාවේ ස්ථාවේ</li></ul> |
| ţŵţı—ŀ%ĚŰŘĚŰDřŐŰŔŰŢſŰŀ%Ćŵ<br>ŽďźőFŮĐť            | ţ,ů,Ň¯ŀč ŚęÐ LED <b>KŰġţġŰÐŞ</b>                             | <ul> <li>Fadad දුද්දියවන් ශ්රීඩ්තුය1/4 34 හිළි රිද්ධානය කර්ග කර්ග කර්ග කර්ග කර්ග කර්ග කර්ග කර්ග</li></ul>                                                                                                    |
| ĨŀĞ;ŮřŦŮŀĚŞŰŀðĹ                                  | ∃čęŔĐĚăŐĹdŰÐţů≆ŮĚŞŰðĹ                                        | 1 நீට්ඩ්ඩස්ස්රයිනුණ්?න්ඡ්ය (අයංදේශය) ඊට ඉර්ගියිසිසිට සංවිත්රයාවන්ගේ දේශයාවන්තාවන්තාවන්තාවන්තාවන්තාවන්තාවන්තාවන්<br>1 සියුස්සුසිස්ස්ත්රීක්ස්සුර්ධිසේවන්තාවන්ට<br>1 සියුස්සුසිස්ස්ත්රීක්ස්සුර්ධිසේවන්තාවන්තාවන්තාවන්තාවන්තාවන්තාවන්තාවන්                                                                                                    |
| หมายเหตุ: ห้OuliaOlise 34 DVI-I                  | ⊃ t <sub>?</sub> นํeุ!-lăĞŢýŰđĿĐ⁄zźĿůŞ <b>ปรับอัดโนมัต</b> ิ | มี                                                                                                    |

# ปัญหาเฉพาะอินเตอร์เฟขบัสอนุกรมสากล (USB)

| อาการเฉพาะ              | ปัญหาที่พบ                      | วิธีแก้ปัญหาที่อาจช่วยได้                                                                                                    |
|-------------------------|---------------------------------|----------------------------------------------------------------------------------------------------|
| Ĺήςῆ≇[ϪάἀΦ USB ξΰϳϳἀϷΝς | ίδάδι«æτίιῶσο USB ູເບິ່ງຊີ່2015 | <ul> <li>Fಪರಕ್ಷತ್ರದರಿ ದೆನ್ಗಳದಂತ್ರದಲ್ಲಿಯಾದರಣಸಿದಿಂದ</li> <li>Fಪರಕ್ಷತ್ರದರಿ ದೆನ್ಗಳದಂತ್ರದಲ್ಲಿಯಾದರಣಸಿದಿಂದ</li> <li>ಗ್ರಂಬಿ-ಕಬ್ಬಿಕ್ಸನ್ಗಳದಂತರ ದೆನ್ನಡಿಸಿದರೆ USB TÉ-ů (ವಿಭಿಕರ್ಷಿತರಿ)</li> <li>ಗ್ರಂಬಿ-ಕಬ್ಬಿಕ್ಸನ್ಗಳದಂತರ ದೇಶB TÉ-ů (ವಿಭಿಕರ್ಷಿತರಿ)</li> <li>ಗ್ರೇಂಡ್ಸರ್ ಗಾಡ್ ದೇಶB TE-ů (ವಿಭಿಕರ್ಷಿತರಿ)</li> <li>ಗ್ರೇಂಡ್ಸರ್ ಗಾಡ್ ದೇಶB TE-ů (ವಿಭಿಕರ್ಷಿತರಿ)</li> <li>ಕುಳುವಿ ಗಾಡ್ ದೇಶB TE-ů (ವಿಭಿಕರ್ಷಿತರಿ)</li> <li>ಕುಳುವಿ ಗಾಡ್ ದೇಶB TE-ů (ವಿಭಿಕರ್ಷಿತರಿ)</li> <li>ಕುಳುವಿ ಗಾಡ್ ದೇಶB TE-ů (ವಿಭಿಕರ್ಷಿತರಿ)</li> <li>ದೆನದಿ ಗಾಡಿ ಕುಳುವಿ ದೇಶB TE-ů (ವಿಭಿಕರ್ಷಿತರಿ)</li> <li>ದೆನದಿ ಗಾಡಿ ದೇಶB TE-ů (ವಿಭಿಕರ್ಷಿತರಿ)</li> <li>ದೆನದಿ ಗಾಡಿ ಕುಳುಗುರಿ ಗಾರು ದೇಶ-ಗಾಡಿ ದೇಶB TE-ů (ವಿಭಿಕರ್ಷಿತರಿ)</li> <li>ದೆನದಿ ಗಾಡಿ ಕುಳುಗುರಿ ಗಾರು ದೇಶ-ಗಾಡಿ ದೇಶB TE-ů (ವಿಭಿಕರ್ ಗಾಡಿ ದೇಶB TE-ů)</li> <li>ದೆನದಿ ಗಾಡಿ ಕುಳುಗುರಿ ಗಾರು ದೇಶB TE-ů (ವಿಭಿಕರ್ಷಿತರಿ)</li> <li>ದೆನದಿ ಗಾಡಿ ಕುಳುಗುರಿ ಗಾರು ದೇಶ-ಗಾಡಿ ದೇಶಿ TE-ů (ವಿಭಿಕರ್ಷಿಕಿ)</li> <li>ದೆನದಿ ಗಾಡಿ ಕುಳುಗುರಿ ಗಾರು ದೇಶ-ಗಾಡಿ ದೇಶಿ TE-ů (ವಿಭಿಕರ್ TE-ů)</li> <li>ದೆನದಿ ಗಾಡಿ ಕುಳುಗುರಿ ಗಾರು ದೇಶವರಿ ದೇಶಿ TE-ů (ವಿಭಿಕರ್ TE-ů)</li> <li>ದೆನದಿ ಗಾಡಿ ಕುಳುಗುರಿ ಗಾರು ದೇಶವರಿ ದೇಶದಿ ದೇಶದಿ ಗಾಡಿ ದೇಶದಿ ದೇಶದಿ ದೇಶದಿ ದೇಶದಿ ದೇಶದಿ ದೇಶದಿ ದೇಶದಿ ದೇಶದಿ ದೇಶದಿ ದೇಶದಿ ದೇಶದಿ ದೇಶದಿ ಗಾಡಿ ದೇಶದಿ ದೇಶದಿ ಗಾಡಿ ಗಾಡಿ ದೇಶದಿ ದೇಶದಿ ದೇಶದಿ ದೇಶದಿ ದೇಶದಿ ದೇಶದಿ ದೇಶದಿ ದೇಶದಿ ದೇಶದಿ ದೇಶದಿ ದೇಶದಿ ಗಾಡಿ ಗಾಡಿ ದೇಶದಿ ದೇಶದಿ ದೇಶದಿ ಗಾಡಿ ದೇಶದಿ ದೇಶದ</li></ul> |

| ່ມ່ຽງກະໄລ້ຜ່ານ USB 2.0 <b>2້ເກັສນີ່ມີຢູ່ອີງວີ</b> ່ນີ້ ໄດ້ບໍລິທະສຳນິເໝືອບ USB 2.0 <b>2້ເກັສນີ້ມີຢູ່ອີງ</b><br>ວາສູສແມ້ນີ້ນີ້<br>ອີງສູສແມ້ນີ້ນີ້ |  | 1<br>1<br>1<br>1 | FädðaladližLöndfflæðiDžöval-laðjýÚ USB 2.0 ½<br>ŽoðnflæðiDžöðiDoðiðar USB 2.0 \$ at USB 1.1 ¾ດ້ໆຍັງວິນີດນີ່ງັບໃນ້ær USB ຜູ້ໃດ້¥ົບໄອ<br>ເງັບໃແລ້ໄຟລ໌ໂມດີຊາລີນດີບັນວນີ້.ອັດກະເຂີ້ນເວັດຈາງເຮັ້ນ<br>ຜູ້ບໍ່ມີແຕ່ໄມ້ຜູ້ສະທີ່ເດີຍ USB JE-ů (ອໍ່ມີຜູ້ນີ້ສະຜູ້ສາ້))<br>ສີ່ຜູ້ຜູ້ນີ້ລັດຜູ້ເຂັ້ |
|----------------------------------------------------------------------------------------------------|--|------------------|----------------------------------------------------------------------------------------------------|
|----------------------------------------------------------------------------------------------------|--|------------------|----------------------------------------------------------------------------------------------------|

# ปัญหาเกี่ยวกับ Dell™ Soundbar

| อาการทั่วไป | ปัญหาที่พบ                                                                      | วิธีแก้ปัญหาที่อาจช่วยได้                                                                                                    |
|-------------|---------------------------------------------------------------------------------|----------------------------------------------------------------------------------------------------|
| ţŮŇţĬĂĐ     | ţŵŇţơđŰţĆĂĿDŚĞġŦęŇĂĐ - ţďŚę¾Đ<br>ęĞŞĨŨĭdĺ <i>źċ</i> ¾JŚLĂŶŮ                     | <ul> <li></li></ul>                                                                                                    |
| ţûŇŧţŸĐ     | Soundbar - ŇţdřŠŰŀ - ţdŚę¾ĐęĞIŞľ<br>iðitítă#fi%                                 | <ol> <li>ເອັບັຊຸຢູ່Aq1/wietVieoILSTLidtgübq1/wietVieoILBNŽL:ດ້າdtFLäz</li> <li>FLIDER.dz.fszőa#WajetVieoID Windows gütbä/gütlitkfült#VajetBiVie#%</li> <li>ເອັບເອັນເຊັ່ງດ້າຍ/WajetVieoID Windows gütba/gütlitkfült#VajetBiVie#%</li> <li>ເອັບເອັນເປັນເຊັ່ງດ້າຍ/WajetVieoID Windows gütba/gütlitkfült#VajetBiVief%</li> <li>ເອັບເອັນເປັນເຊັ່ງດ້າຍ/WajetVieoID Windows gütba/gütlitkfült#VajetBiVief%</li> <li>ເອັບເອັນເປັນເຊັ່ງດ້າຍ/WajetVieoID Windows gütba/gütlitkfült#VajetBiVief%</li> <li>ເອັບເອັນເປັນເຊັ່ງດ້າຍ/WajetVieoID Windows gütba/gütlitkfült#VajetBiVief%</li> <li>ເອັບເອັນເປັນເຊັ່ງດີ WajetVieoID VieoID Vie</li></ol> |
| iqiyadin    | ग़ॖॣॖॖॖ॔ॻऀॺऺऺड़ऄख़ॕॳड़ऀऻॻऀऀऀ॒ऀज़॓क़ऀऻऀ <i>ख़</i> ऀѼड़ऀऀॾॕक़ॗ॓ऀॻ<br>ॺॖऀड़ऄॡॏऀऀऀऀ | <ol> <li>2013.3.4.4.1.2.2.2.2.2.2.2.2.2.2.2.2.2.2.2.2.2</li></ol>                                                                                                    |
| ĬġĬŴĐŚĦ     | ŊĨĔŧĿŀŀġŀĸŧĬĬĔĬĠ                                                                | <ol> <li>1 ຊັ່ງສະຫຼາຍີກໃຈເຮັບອີອັດນີ້ Soundbar ໂຊ່ຊີບໍ່ມີກູ້ບໍ</li> <li>1 ຈະຖືນີ້ເຮັດການໃຫ້ຜູ້ຜູ້ເຊິ່ງແລະ</li></ol>                                                                                                    |